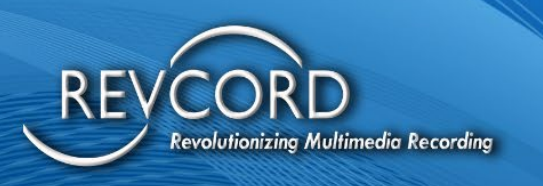

# **RevWatch User Manual**

MMS Version 12.1 Revision 4.2023

**MULTI-MEDIA LOGGING SYSTEMS** 

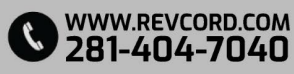

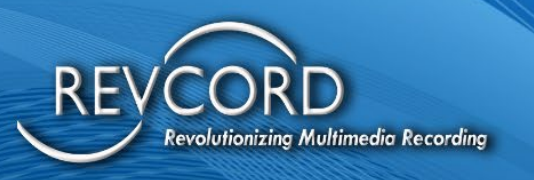

## TABLE OF CONTENTS

| REVWATCH GETTING STARTED          | 1  |
|-----------------------------------|----|
| LOGGING INTO THE REVWATCH PORTAL: | 2  |
| AUTO LOGIN FUNCTION               | 3  |
| FORGOT PASSWORD:                  | З  |
| GENERAL FEATURES                  | 3  |
| LOGOUT                            | 3  |
| DISABLE AUTO LOGIN                | 4  |
| CHANGE PASSWORD                   | 4  |
| EDIT PROFILE                      | 5  |
| SMS TWO-FACTOR AUTHENTICATION     | 6  |
| OVERVIEW OF THE MAIN MENU         | 6  |
| DASHBOARD TAB                     | 7  |
| ALERT SUMMARY:                    | 8  |
| REVGUARD SERVERS:                 | 8  |
| CRITICAL ALERTS:                  | 9  |
| USERS:                            | 10 |
| SERVERS AND GROUPS                | 11 |
| MANAGE USERS                      | 12 |
| CREATE A NEW USER                 | 13 |
| INVITE A NEW USER                 | 15 |
| EDIT A SINGLE USER                |    |

## **MULTI-MEDIA LOGGING SYSTEMS**

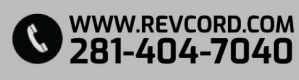

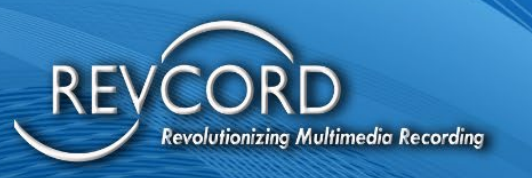

| DELETE A SINGLE USER                                           | 16 |
|----------------------------------------------------------------|----|
| RECOVER DELETED USER                                           | 16 |
| MANAGING A USER                                                | 16 |
| UPDATE                                                         | 16 |
| DELETE                                                         | 16 |
| DETAIL                                                         | 16 |
| ASSOCIATE SERVERS                                              | 17 |
| EXPORT USER LIST                                               | 17 |
| GROUPS:                                                        | 18 |
| MANAGE GROUPS                                                  | 18 |
| CREATE NEW GROUP                                               | 19 |
| ALLOCATE SERVERS TO GROUPS                                     | 19 |
| EXPORT TO EXCEL                                                | 21 |
| REVGUARD AUTO UPGRADE FEATURE FROM REVWATCH                    | 21 |
| AUTO UPGRADE REVCORD SOFTWARE FROM REVWATCH                    | 22 |
| REVCORD SERVER MESSAGE                                         | 24 |
| ALLOW ALL THE SERVERS FOR AUTO UPDATE REVGUARD SUITE           | 24 |
| ALLOW ALL THE SERVERS FOR AUTO UPDATE REVGUARD SUITE WHICH ARE |    |
| NOT IN ANY GROUP                                               | 25 |
| MANAGING A GROUP                                               | 25 |
| UPDATE                                                         | 25 |
| DELETE                                                         | 25 |

**MULTI-MEDIA LOGGING SYSTEMS** 

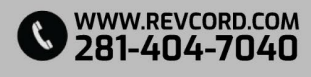

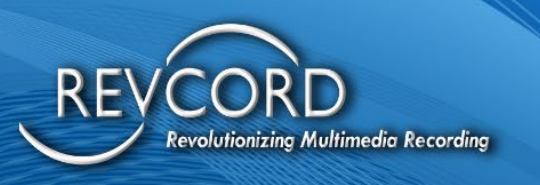

| DETAIL                                                          | 25 |
|-----------------------------------------------------------------|----|
| ASSIGN EMAIL ADDRESS                                            | 25 |
| MANAGE SERVERS                                                  | 26 |
| VIEW ALARMS                                                     | 27 |
| LIVE CHART (HEART BEAT)                                         | 27 |
| SERVER                                                          | 28 |
| RECENT ALERTS                                                   | 30 |
| REVGUARD REMOTE VIEWER SERVICE AGENT (REVREMOTE)                | 31 |
| CONNECT VIA REVGUARD REMOTE VIEWER SERVICE AGENT (REVREMOTE)    | 32 |
| FILE TRANSFER                                                   | 33 |
| EVENTS                                                          | 33 |
| ENABLE/DISABLE REVGUARD                                         | 34 |
| ENABLE/DISABLE REVGUARD REMOTE VIEWER SERVICE AGENT (REVREMOTE) | 35 |
| MANAGING A SERVER                                               | 35 |
| VIEW SERVER INFORMATION                                         | 36 |
| VIEW SERVER DETAILS                                             | 36 |
| EDIT A SERVER DETAILS                                           | 37 |
| OFFLINE DURATION IN MINUTES                                     | 37 |
| ASSIGN EMAIL ADDRESS                                            | 38 |
| DELETE SERVER DETAIL                                            | 38 |
| CONFIGURATIONS                                                  | 38 |
| EMAIL RECIPIENT SETTING PAGE (SMTP):                            | 39 |

## **MULTI-MEDIA LOGGING SYSTEMS**

WWW.REVCORD.COM 281-404-7040

L.

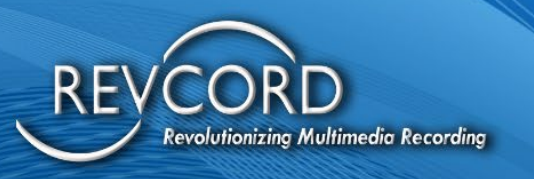

| DATABASE CONFIGURATION                       | 40 |
|----------------------------------------------|----|
| CHANGE DATABASE SETTINGS                     |    |
| REVWATCH URL CONNECTION SETTINGS             | 41 |
| OUTGOING EMAIL                               | 41 |
| EDIT OUTGOING EMAIL                          | 41 |
| INACTIVITY SCHEDULE                          |    |
| CREATE NEW INACTIVITY SCHEDULE:              |    |
| APPLY SCHEDULE TO GROUPS                     |    |
| EXPORT TO EXCEL                              |    |
| FOLLOW INACTIVITY SCHEDULE                   |    |
| ALLOW ALL INACTIVITY SCHEDULE TO BE FOLLOWED |    |
| MANAGING AN INACTIVITY SCHEDULE              |    |
| UPDATE                                       |    |
| DELETE                                       |    |
| DETAIL                                       |    |
| AUTHORIZE DEVICES                            |    |
| REVGUARD PASSWORD                            | 47 |
| REPORTS                                      |    |
| RECORDER SYSTEM INFORMATION:                 |    |
| SELECTING DEALERS                            |    |
| EXPORT REPORT                                |    |
| PROBLEM LIST                                 |    |

**MULTI-MEDIA LOGGING SYSTEMS** 

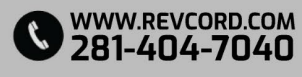

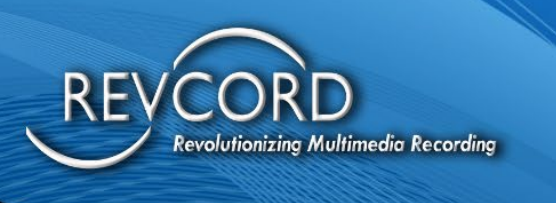

# **REVWATCH GETTING STARTED**

RevWatch is a client web application; it works hand in hand with the RevGuard as part of the RevShield Suite. The RevGuard software is a Revcord server monitoring service; it will monitor the server and send alerts to client RevWatch. RevWatch can manage one to multiple recorders and will monitor all systems

- 1. RevWatch can receive alerts from multiple Revcord servers
- 2. RevWatch has User roles
  - Super Admin The Super Admin is the prime User and can create other Users like another Super Admin, Admin, Dealer Admin, or End User. Each User will be assigned rights to one or more Revcord servers to view the alerts and status of the server. The Super Admin is the only User with the rights to access and change the Database and Team Viewer Settings.
  - Admin User The Admin User can create a Dealer Admin and End User profiles. It can allocate servers to the Users from the server list under Admin profile. The Admin User has no rights to access the Database Configuration or Team Viewer settings.
  - Dealer Admin The Dealer Admin can create another Dealer Admin and End Users. The Dealer Admin can allocate a server to the Users from the server list under its account.
  - End User The End User can view and monitor the servers under its account.

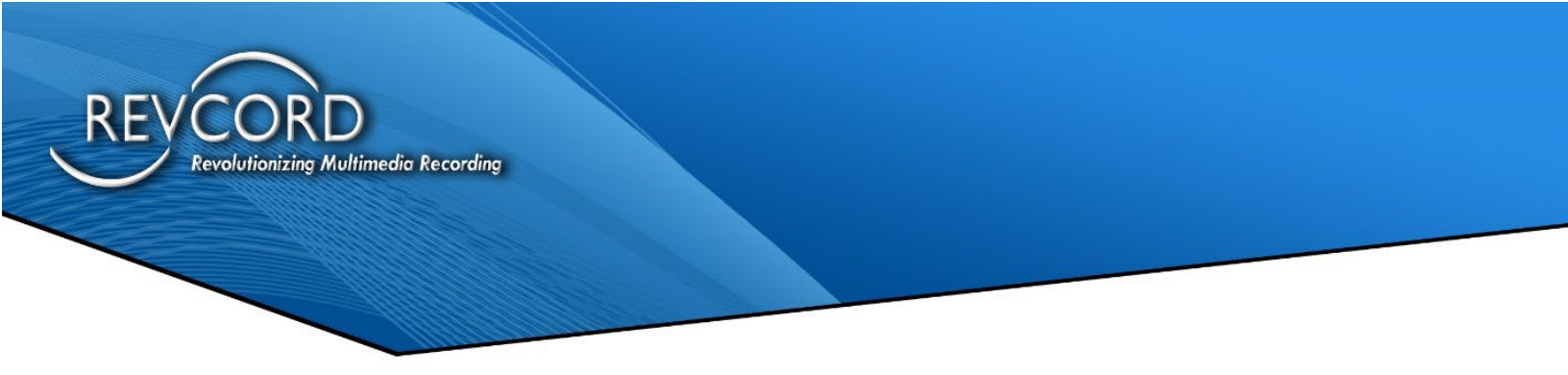

# **LOGGING INTO THE REVWATCH PORTAL:**

Users can login to RevWatch portal from all Windows supported browsers and from Safari. After entering <u>http://revwatch.revcord.com/RevWatch/Account/Login</u> and below login screen will appear:

| € Email<br>► Email<br>► Password<br>Late Passeed CP Reserve Pa | evWatch | Providing<br>The Future                     |
|----------------------------------------------------------------|---------|---------------------------------------------|
| Version 1.0 Copyright © 2016 REVCORD, All Right                | Login   | Today!<br>Optimal Resolution is 1600 x 1024 |

**OTP** validation

- OTP validation is added to the RevWatch.
- OTP will be sent either via SMS or via email.
- Once OTP is added then only you can login.

|                             | COP<br>Corp<br>Der Gel 019 9 <u>React OT</u><br>Verifikation sign again 7 <u>Leon Fast</u><br>Validate OTP | Providing<br>The Future<br>Today! |
|-----------------------------|----------------------------------------------------------------------------------------------------|-----------------------------------|
| Version 1.0 Copyright © 201 | 6 REVCORD, All Rights Reserved                                                                             | Optimal Resolution is 1600 x 1024 |

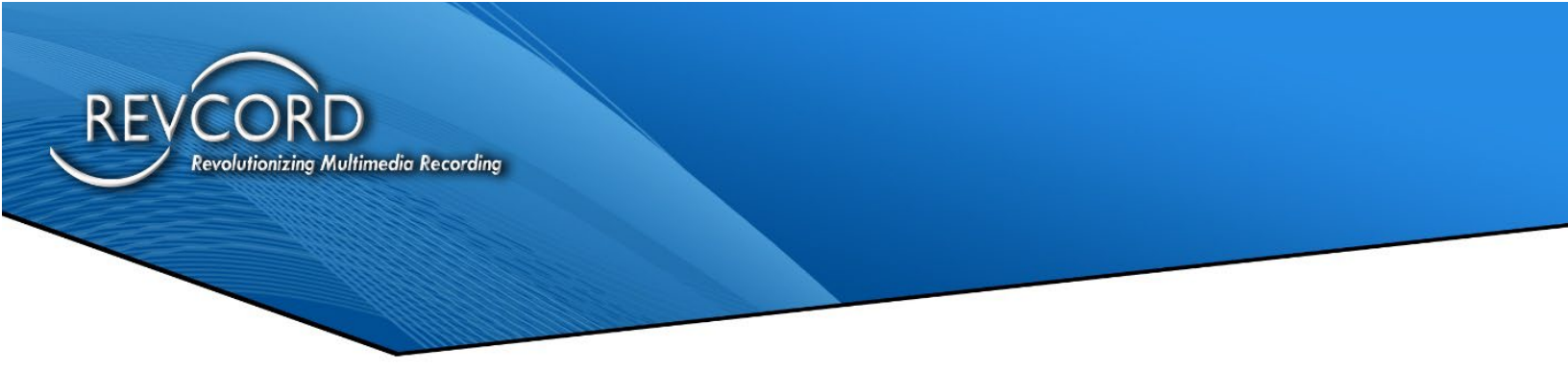

### **AUTO LOGIN FUNCTION**

When this is enabled, the User is automatically logged in and the Username and Password are bypassed. This can be disabled in the main bar under the username drop down.

#### **FORGOT PASSWORD:**

From the login page the user can access and receive the forgotten password to the respective email ID.

| Lost Password Or Recover Password Click Here |           |
|----------------------------------------------|-----------|
| Lost Password Or Recover Password Click Here |           |
|                                              | Providing |
| Enable Auto Login Forget Password            | Clo       |
| Email support@revcord.c                      | com       |

# **GENERAL FEATURES**

## LogOut

To logout from the web user interface, go to the logged in user drop down, a popup will appear. Click on logout.

|   | L Super Admin 👻                 |
|---|---------------------------------|
|   | Edit Profile<br>Change Password |
|   | Logout                          |
| [ | Auto Login                      |

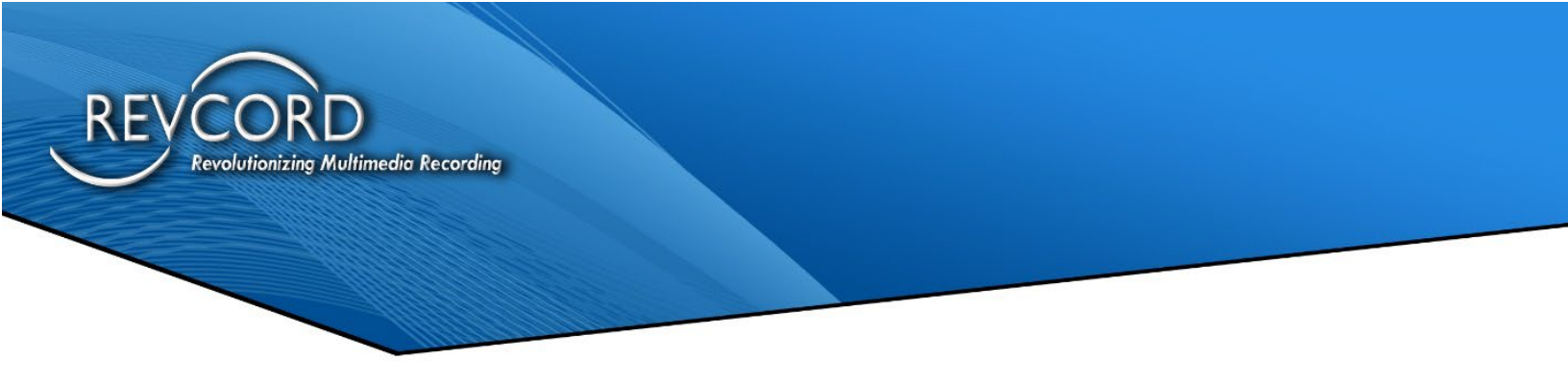

#### **DISABLE AUTO LOGIN**

If "Auto Login" has been enabled from the Login page, an auto login checkbox will appear under logged in user drop down. To disable auto login, uncheck the "Auto Login" checkbox.

| 💄 <mark>Super Admin 👻</mark> |
|------------------------------|
| Edit Profile                 |
| Logout                       |
| 🗹 Auto Login                 |

#### **CHANGE PASSWORD**

The User can change the login password anytime from the portal by accessing the logged in users drop down. Click on 'change password'.

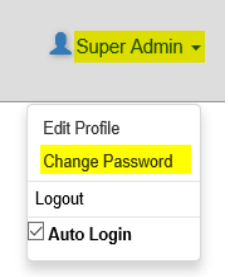

The change password page will come up; from here the user can update their new password.

| Change Password   |      |  |  |
|-------------------|------|--|--|
| Email             |      |  |  |
| support@revcord   | .com |  |  |
| Current Password  |      |  |  |
| New Password      |      |  |  |
| Re-Enter Password |      |  |  |

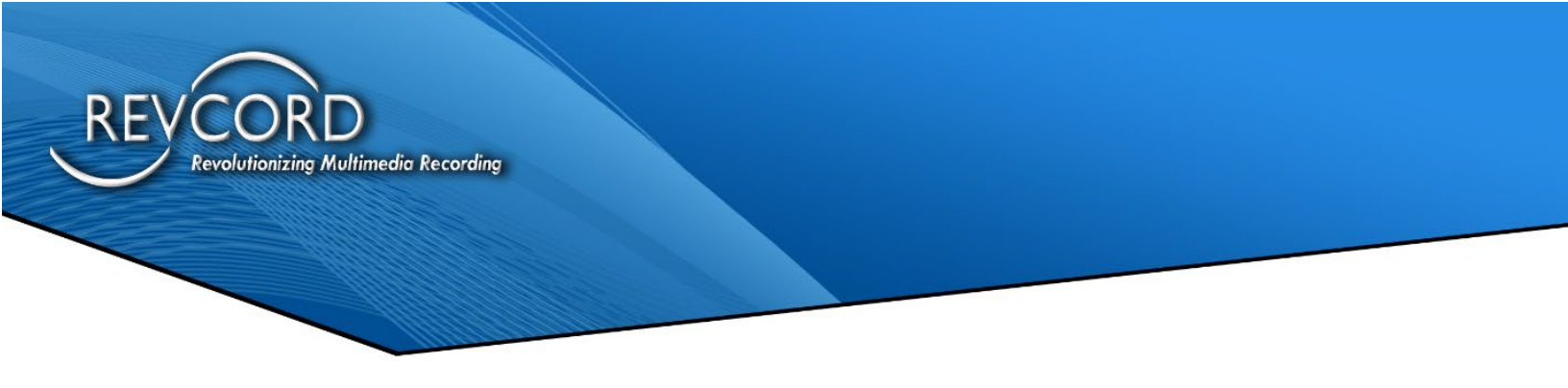

#### **EDIT PROFILE**

Users can edit the profile by clicking the Edit profiles from the logged in users drop down. Click the 'Edit Profile'.

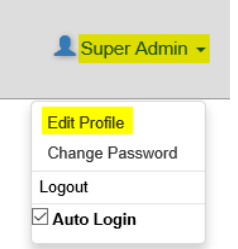

The following Edit Profile page will come up after clicking on Edit Profile. The user can then update the new profile information from here.

| Email                |                        | First Name *   |  |
|----------------------|------------------------|----------------|--|
| prashant@revcord.com |                        | Prashant       |  |
| Role *               |                        | Last Name *    |  |
| Super Admin          |                        | Chauhan Rajput |  |
| Company              |                        | Comments       |  |
| Revcord              |                        |                |  |
| Mobile Number        | Receive SMS Two-Factor |                |  |
| +919456848087        | Authentication         |                |  |

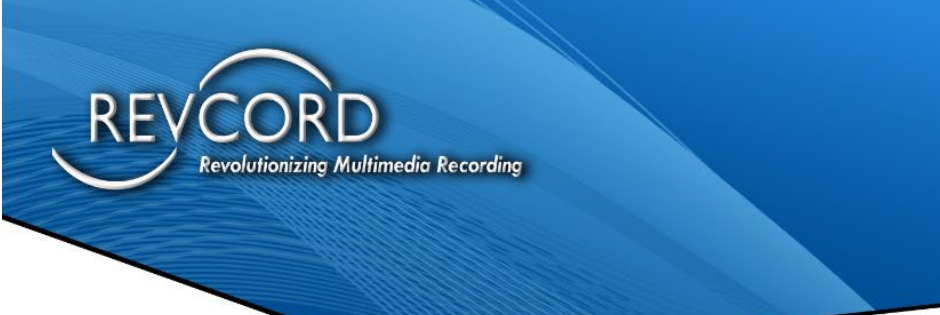

## **SMS Two-Factor Authentication**

- Logged-In users can enable/disable this SMS Two-Factor Authentication through the Edit Profile feature on Right top corner.
- If it is Turned ON "Receive SMS Two-Factor Authentication" then it will send SMS instead of email.

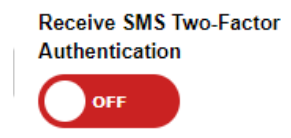

- OTP will be sent either via SMS or via email.
- If you want to receive via SMS, then enter a valid number enabled Receive SMS Two-Factor Authentication. Else use email option.

# **OVERVIEW OF THE MAIN MENU**

Revcord's entire business philosophy is about simplicity. You will see by the below RevWatch portal menu that we have developed a user interface that provides for ease of use. Below is a brief explanation of the menus of the software.

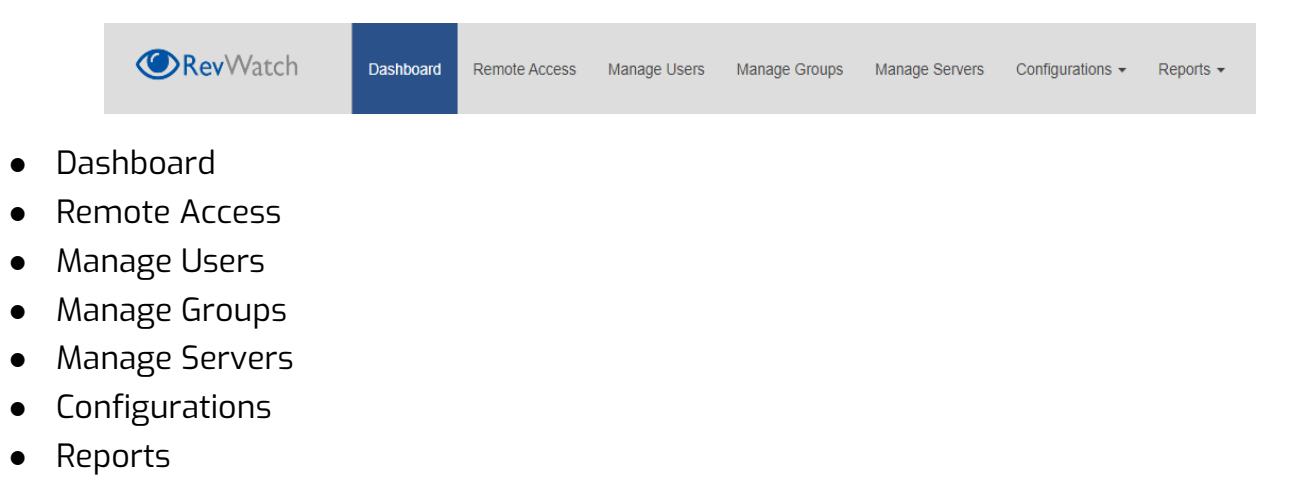

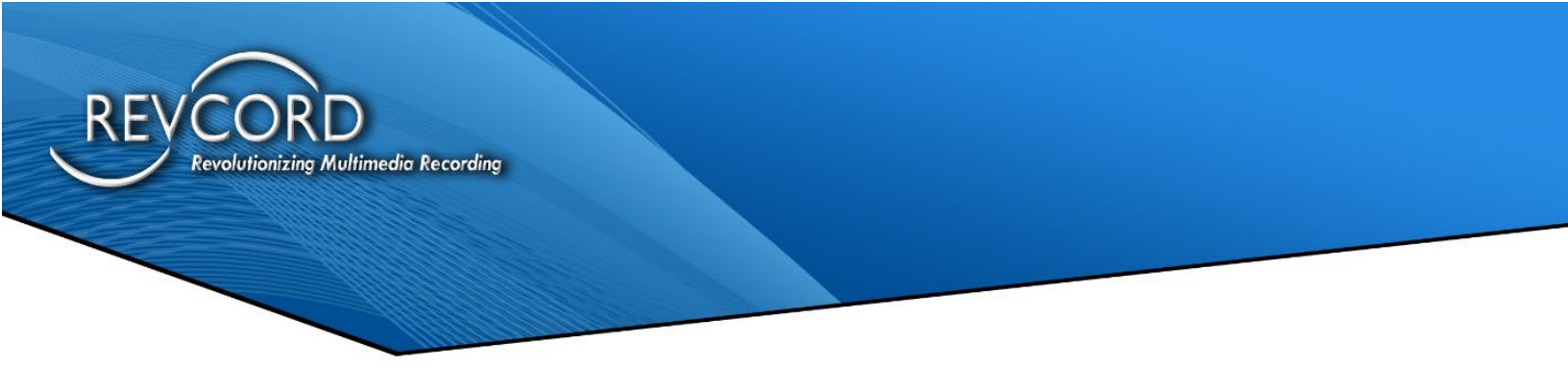

# **DASHBOARD TAB**

The Main Dashboard provides for an overview of your servers and alerts. The Server Dashboard has the following overview about the server:

- 1. Alert Summary
- 2. RevGuard Servers
- 3. Critical Alerts
- 4. Users.
- 5. Servers and Groups.

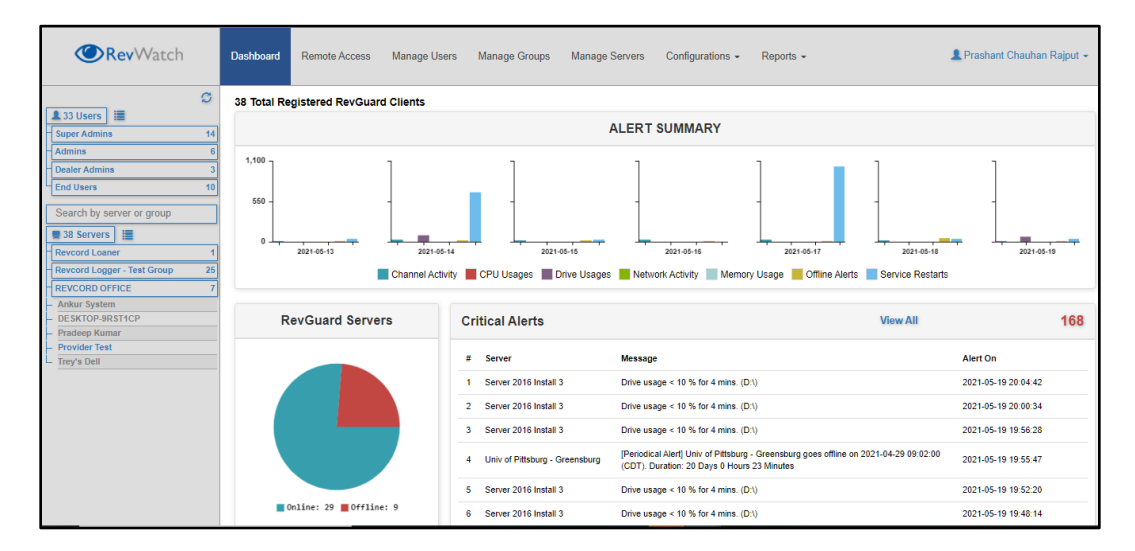

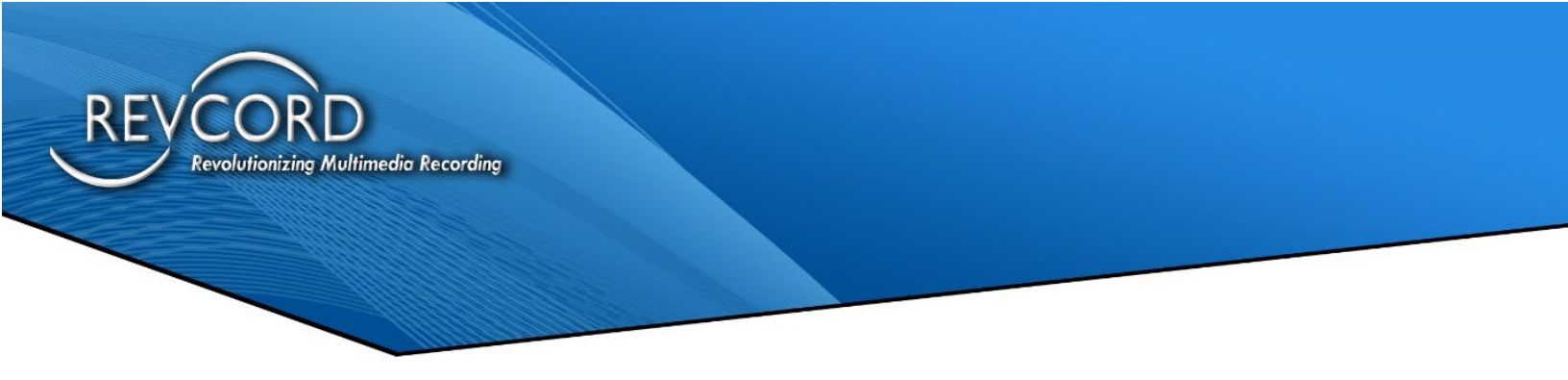

#### ALERT SUMMARY:

It has the total server alerts summary for seven days in a bar chart graph. The following color in the bar chart indicates the type of alerts.

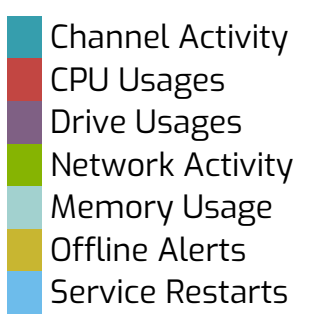

#### **RevGuard Servers:**

The 'RevGuard Servers' pie chart shows the information/list of Offline and Online RevGuard servers.

Users can click on the pie chart 🚺 color region to view the list of online servers.

| RevVVatch                                                                                                    | Dashboard Problem List Online                                                              | Servers (502) ×                                                                                                    | L Super Admin 👻                                                                                                 |
|----------------------------------------------------------------------------------------------------|--------------------------------------------------------------------------------------------|----------------------------------------------------------------------------------------------------|----------------------------------------------------------------------------------------------------|
| Carrier Communications (Communications (Commun | 540 Total Registered RevG<br>1<br>1<br>1<br>1<br>1<br>1<br>1<br>1<br>1<br>1<br>1<br>1<br>1 | University of Mam PD - CV33252014-4<br>20150721M - Chardon<br>201508721 - Statining PD<br>201508721 - Statining PD<br>201508261 - Functed PD<br>201508261 - Functed PD<br>201508261 - Function S familt<br>2017041401 - Deventing Comm<br>2015017141 - Versatile - USD PD<br>2015082762 - Statining PD<br>20150821621 - Weakington County Consolidated<br>ARX - ATSG (MeVARX) - 2016091402<br>AlterrupmapePD, 20160727M - FRIMARY<br>AlterrupmapePD, 20160727M - FRIMARY<br>AlterrupmapePD, 2016077M - FRIMARY<br>AlterrupmapePD, 20160727M - FRIMARY<br>AlterrupmapePD, 2016077M - FRIMARY<br>AlterrupmapePD, 201607M - FRIMARY<br>AlterrupmapePD, 201607M - FRIMARY<br>AlterrupmapePD, 201607M - FRIMARY<br>AlterrupmapePD, 201607M - FRIMARY<br>AlterrupmapePD, 201607M - FRIMARY<br>AlterrupmapePD, 201607M - FRIMARY<br>AlterrupmapePD, 201607M - FRIMARY<br>AlterrupmapePD, 201607M - FRIMARY<br>Alte | All 713<br>Alert On<br>2016-01-16 22 33 01<br>2016-01-16 22 33 01<br>2016-01-16 22 32 03<br>2016-01-16 22 32 02 |
| First Line Business 5<br>Integrated Communications 1                                                                                                    |                                                                                            | 4 INDEPENDENCE COUNTY AR<br>911 08:40 54 (CDT). Duration: 6 Days 2 Hours 20 Minutes                                                                                                    | 2019-01-16 22:31:02                                                                                             |
| Loffler 15                                                                                                    | 📕 Online: 502 📕 Offline: 38                                                                | 5 Emergency Ambulance [Periodical Alert] Emergency Ambulance goes offline on 2019-01-10 08:41:23 (CDT).                                                                                                    | 2019-01-16 22:31:02                                                                                             |

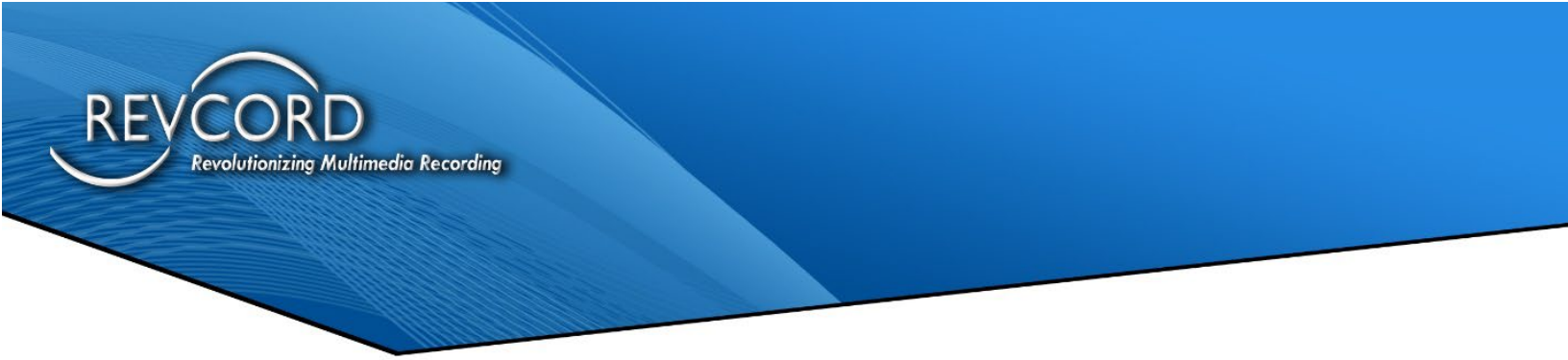

Users can click on the pie chart **c**olor area to see the list of Offline servers.

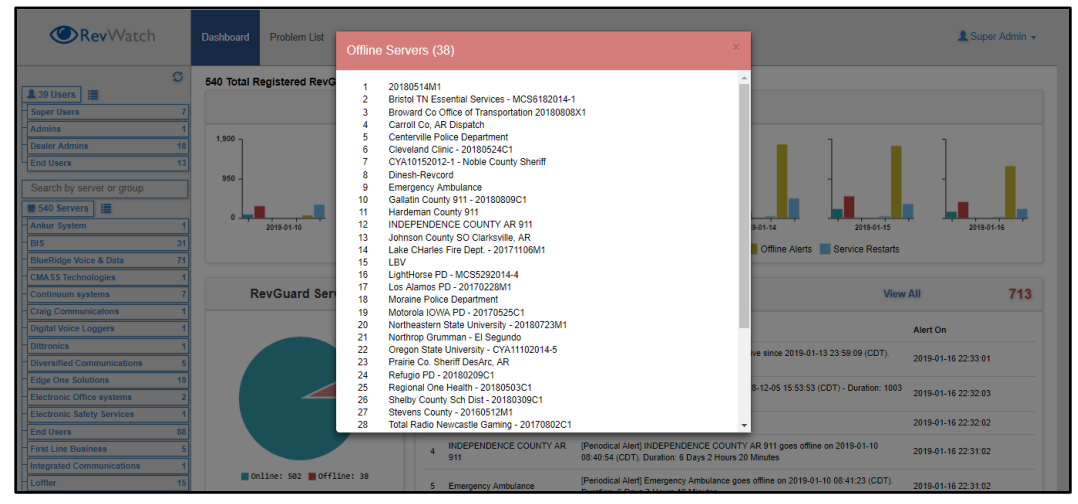

#### **CRITICAL ALERTS:**

Critical alerts in the dashboard page will show the most recent 10 alerts. Users can check all the critical alerts by clicking on '**View All**' from the critical alerts page. By accessing View All it will display all the critical alerts. The user can also view the Archived alerts by clicking the 'View Archived Alarms' on the top right corner from the page.

| Tat | ni : 1273186                  |      |             |                                           |           |                              |          |                      | Back to | DashBoard |
|-----|-------------------------------|------|-------------|-------------------------------------------|-----------|------------------------------|----------|----------------------|---------|-----------|
|     | Serve                         | e: [ | All Servers |                                           |           | ~                            | Search : |                      |         | ۹         |
|     | Server                        |      |             | Name                                      | AlarmType | Measage                      |          | Alert On             | Arch    | ivə       |
| 1   | DPSREVCORD AIS 1              |      |             | Intel(R) Xeon(R) CPU E5-2450 0 @ 2.10GHz  | Notice    | CPU usage > 90 % for 4 mins. |          | 5/28/2017 8:40:45 PM |         | e         |
| 2   | DPSREVCORD AIS 1              |      |             | Intel(R) Xeon(R) CPU E5-2450 0 @ 2.10GHz  | Notice    | CPU usage > 90 % for 4 mins. |          | 5/28/2017 8:32:05 PM |         | e         |
| 3   | DPSREVCORD AIS 1              |      |             | Intel(R) Xeon(R) CPU E5-2450 0 @ 2.10GHz  | Notice    | CPU usage > 90 % for 4 mins. |          | 5/28/2017 8:14:32 PM |         | e         |
| 4   | DPSREVCORD AIS 1              |      |             | Intel(R) Xeon(R) CPU E5-2450 0 @ 2.10GHz  | Notice    | CPU usage > 90 % for 4 mins. |          | 5/28/2017 8:05:06 PM |         | e         |
| 5   | DPSREVCORD AIS 1              |      |             | Intel(R) Xeon(R) CPU E5-2450 0 @ 2.10GHz  | Notice    | CPU usage > 90 % for 4 mins. |          | 5/28/2017 7:30:42 PM |         | 8         |
| 6   | West Memphis Police           |      |             | varecorderex2                             | Notice    | varecorderes2 Started        |          | 5/28/2017 7:28:20 PM |         | e         |
| 7   | West Memphis Police           |      |             | VaCtiMgr                                  | Notice    | VsCtiMgr Started             |          | 5/28/2017 7:28:05 PM |         | 8         |
| 8   | Watauga, NC 911 (Backup Site) |      |             | vsrecorderes2                             | Notice    | vsrecorderes2 Started        |          | 5/28/2017 7:27:57 PM |         | 8         |
| 9   | West Memphis Police           |      |             | VSRMSAgent                                | Notice    | VSRMSAgent Started           |          | 5/28/2017 7:27:48 PM |         | 8         |
| 10  | Watauga, NC 911 [Backup Site] |      |             | VsCtiMgr                                  | Notice    | VsCtiMgr Started             |          | 5/28/2017 7:27:46 PM |         | 8         |
| 11  | Watauga, NC 911 [Backup Site] |      |             | VSRMSAgent                                | Notice    | VSRMSAgent Started           |          | 5/28/2017 7:27:24 PM |         | 8         |
| 12  | West Memphis Police           |      |             | vsrecorderex2                             | Notice    | vsrecorderex2 Stopped        |          | 5/28/2017 7:26:17 PM |         | 8         |
| 13  | West Memphis Police           |      |             | VsCtiMgr                                  | Notice    | VsCtiMgr Stopped             |          | 5/28/2017 7:26:10 PM |         | e         |
| 14  | West Memphis Police           |      |             | VSRMSAgent                                | Notice    | VSRMSAgent Stopped           |          | 5/28/2017 7:26:00 PM |         | 8         |
| 15  | Watauga, NC 911 (Backup Site) |      |             | vsrecorderex2                             | Notice    | vsrecorderex2 Stopped        |          | 5/28/2017 7:22:48 PM |         | e         |
| 16  | Watauga, NC 911 (Backup Site) |      |             | VSRMSAgent                                | Notice    | VSRMSAgent Stopped           |          | 5/28/2017 7:22:47 PM |         | 8         |
| 17  | Watauga, NC 911 (Backup Site) |      |             | VaCtiMgr                                  | Notice    | VsCtiMgr Stopped             |          | 5/28/2017 7:22:46 PM |         | e         |
| 18  | MATA - ID: 51107              |      |             | VaCtiMgr                                  | Notice    | VsCtiMgr Started             |          | 5/28/2017 7:16:20 PM |         | 8         |
| 19  | DPSREVCORD AIS 1              |      |             | Intel(R) Xeon(R) CPU E5-2450 0 (8 2.10GHz | Notice    | CPU usage > 90 % for 4 mins. |          | 5/28/2017 7:16:23 PM |         | e         |
| 20  | MATA - ID: 51107              |      |             | varecorderex2                             | Notice    | varecorderes2 Started        |          | 5/28/2017 7:16:01 PM |         | 8         |
| 21  | MATA - ID: 51107              |      |             | VsCtiMgr                                  | Notice    | VsCtiMgr Stopped             |          | 5/28/2017 7:15:26 PM |         | 8         |
| 22  | MATA - ID: 51107              |      |             | vsrecorderex2                             | Notice    | vsrecorderes2 Stopped        |          | 5/28/2017 7:12:02 PM |         | 8         |
| 23  | Watauga, NC 911 [Backup Site] |      |             | vsrecorderex2                             | Notice    | vsrecorderex2 Started        |          | 5/28/2017 7:04:34 PM |         | 8         |

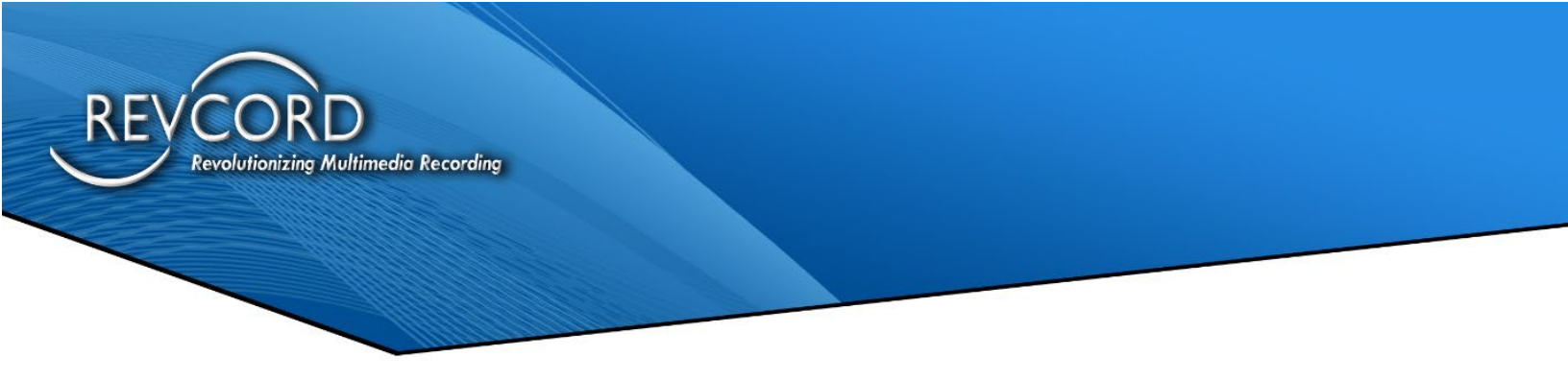

This page will show 100 records per page. Users can move to the next, last, first, or previous page by clicking on the respective icon on the bottom right corner of the page.

| Page 1 of 12732 | Pest Prev Neet Last |
|-----------------|---------------------|
|                 |                     |

#### **USERS:**

In the Dashboard page, the users list is present on the left-hand side as a tree view. It will have the following details:

- User types.
- List of users.
- User Details.

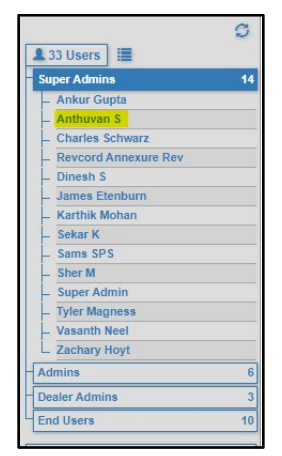

The Super Admin can view the list of all users and they can view the user detail.

| <b>ORev</b> Watch                                     | Dashboard Remote Access Manage Usors Manage Groups Manage Servers Configurations - | Reports - 🔔 Prashant Chauhan Rajsut - |
|-------------------------------------------------------|------------------------------------------------------------------------------------|---------------------------------------|
| 233 Users 🗃                                           | User Detail                                                                        |                                       |
| Super Admins 14<br>- Ankur Gupta<br>- Anthuran S      | User Detail                                                                        | Back to Users                         |
| - Charles Schwarz<br>- Revcord Annexure Rev           | Email                                                                              | st Name                               |
| - Dinesh S<br>- James Etenburn<br>- Karthik Mohan     | anthuvan@revcord.com //                                                            | Anthuvan<br>st Name                   |
| - Sekar K<br>- Sams SPS                               | Super Admin :                                                                      | \$                                    |
| - Sher M<br>- Super Admin<br>Tuke Manager             | Company Mc<br>Revcord                                                              | bbile Number                          |
| - Vasanth Neel<br>Zachary Hoyt                        |                                                                                    |                                       |
| Admins 6<br>Dealer Admins 3                           | Associated Servers                                                                 |                                       |
| 4 End Users 10<br>Search by server or group           | Total: 0                                                                           |                                       |
| 38 Servers     Revcord Loaner     1                   |                                                                                    | Search:                               |
| Revcord Logger - Test Group 25<br>REVCORD OFFICE 7    | + II O Server Name                                                                 | IT Group Name                         |
| Ankur System     DE SKTOP-9RST1CP     Prarteen Kommar | No data available                                                                  | in table                              |
| - Provider Test                                       | Save for email alerts                                                              |                                       |

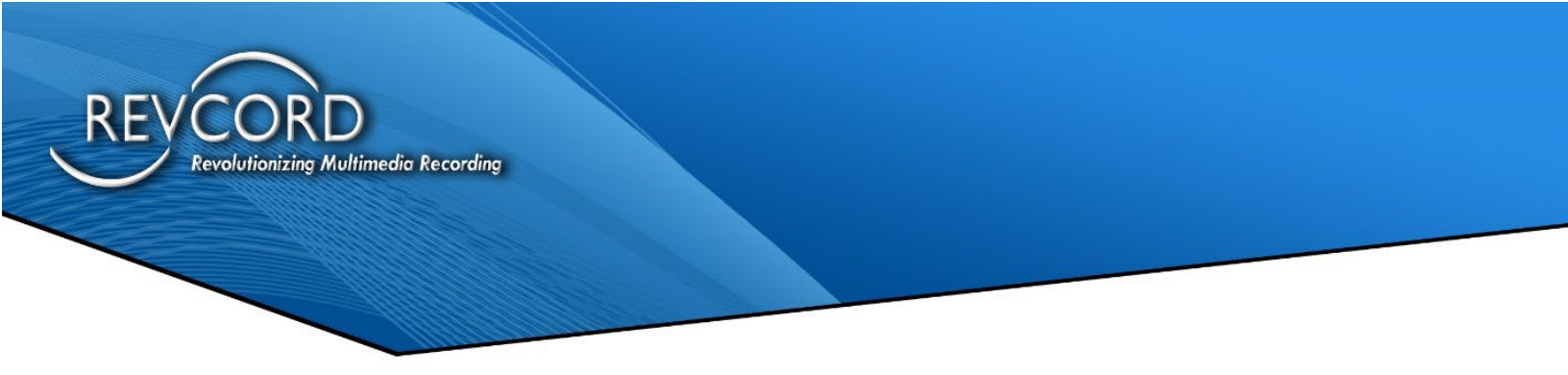

## SERVERS AND GROUPS

In the Dashboard on the left-hand side tree view the user can view the groups and servers.

| Search by server or group  |    |
|----------------------------|----|
| 554 Servers                |    |
| Ankur System               | 1  |
| BIS                        | 29 |
| BlueRidge Voice & Data     | 72 |
| CMASS Technologies         | 1  |
| Continuum systems          | 6  |
| - Craig Communicatons      | 1  |
| Digital Voice Loggers      | 1  |
| Dittronics                 | 1  |
| Diversified Communications | 5  |
| Edge One Solutions         | 20 |

From the Servers and Groups list, the user can search/view the following.

- Search a server or a particular group.
- Groups.
- Associated servers on the group.
- View a server detail by selecting a server from the tree view.

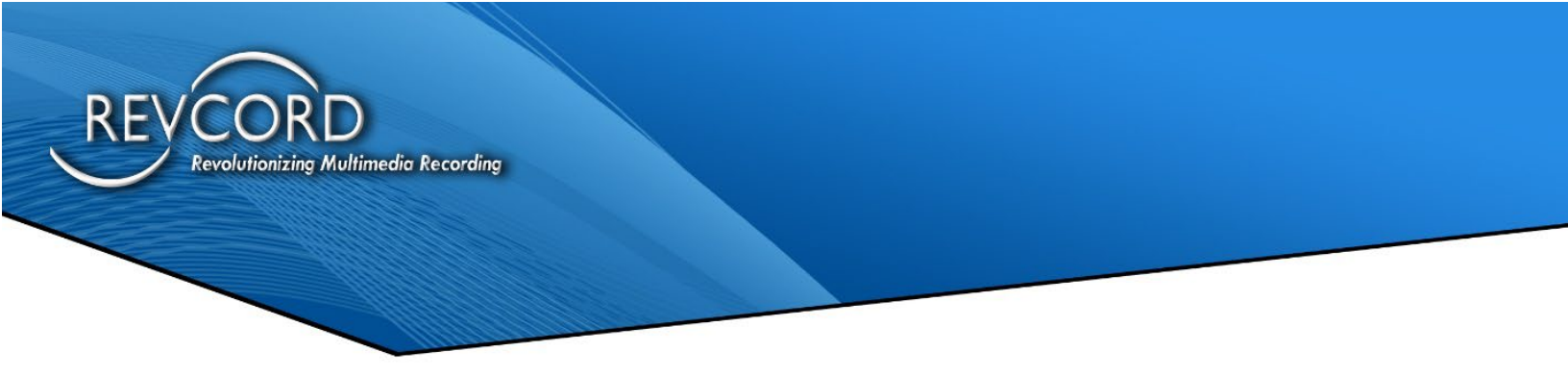

# **MANAGE USERS**

Manage Users will take you to the RevWatch Users list page. This lists all registered Users that you have the right to view. Users can perform the following operations from the User list:

- 1. Create New Users
- 2. Invite A New User
- 3. Edit A User
- 4. Delete A User
- 5. Recover Deleted Users
- 6. View A User
- 7. Allocate Servers to a User
- 8. Groups (This feature will be available only for Super Admin Users.)
- 9. Reports Export to Excel.

| Use  | rs                                 |            |              |                     |                       | Export to Excel           |
|------|------------------------------------|------------|--------------|---------------------|-----------------------|---------------------------|
| Tota | 1:37                               |            |              | Create Nev          | v   Recover Deleted U | Jser   Create New Invites |
|      |                                    |            |              | Search :            |                       | ٩                         |
| #    | Email                              | First Name | User Role    | Created Date        | Groups                | Actions                   |
| 1    | alexander.mierzwa@bisdigital.com   | Alexander  | End User     | 2017-04-17 18:55:52 |                       |                           |
| 2    | areue@revcord.com                  | Adam       | Super Admin  | 2016-05-18 00:19:31 |                       | 👁 🖍 + 🏛                   |
| 3    | bob.johnson@bisdigital.com         | Bob        | Dealer Admin | 2016-07-20 23:08:54 |                       | 👁 🖍 🕇 🏛                   |
| 4    | cgrable@blueridgevoiceanddata.com  | Clark      | Dealer Admin | 2018-05-17 22:42:07 |                       | 👁 🖍 🕇 🏛                   |
| 5    | CHimmelein@continuumsys.com        | Chris      | Dealer Admin | 2018-09-28 19:14:00 |                       | ◎ 🖍 🕂 🏛                   |
| 6    | clancey.smith@bisdigital.com       | Clancey    | End User     | 2017-04-17 18:56:25 |                       | 👁 🖍 🕂 🏛                   |
| 7    | cschwarz@revcord.com               | Charles    | Super Admin  | 2018-05-05 03:14:27 |                       | 👁 🖍 🕂 🏛                   |
| 8    | damian.biltres@bisdigital.com      | Damian     | End User     | 2017-04-17 18:57:20 |                       |                           |
| 9    | dave.michael@bisdigital.com        | Dave       | End User     | 2017-04-17 18:57:59 |                       | 👁 🖍 🕇 🏛                   |
| 10   | della@firstline-online.com         | Della      | Dealer Admin | 2018-09-30 21:35:23 |                       | 👁 🖍 🕇 🏛                   |
| 11   | DPrentice@continuumsys.com         | Dan        | Dealer Admin | 2016-09-28 00:58:52 |                       | ⊚ 🖍 🕂 🏛                   |
| 12   | gbeaty@voiceproducts.com           | Gary       | Dealer Admin | 2016-08-24 02:09:04 |                       | 👁 🖍 🕂 🏛                   |
| 13   | gilbert.farfan@gmail.com           | Gilbert    | Dealer Admin | 2016-07-29 21:18:13 |                       | 👁 🖍 🕇 🏛                   |
| 14   | greg.shea@bisdigital.com           | Greg       | End User     | 2017-04-17 18:59:38 |                       | 👁 🖍 🕇 🏛                   |
| 15   | helpdesk@vanbelkum.com             | Help       | Dealer Admin | 2017-07-25 22:03:35 |                       | ⊚ 🖌 🕇 🏛                   |
| 16   | jbritton@blueridgevoiceanddata.com | Jason      | Dealer Admin | 2018-08-30 20:51:22 |                       | 👁 🖍 🕂 🏛                   |

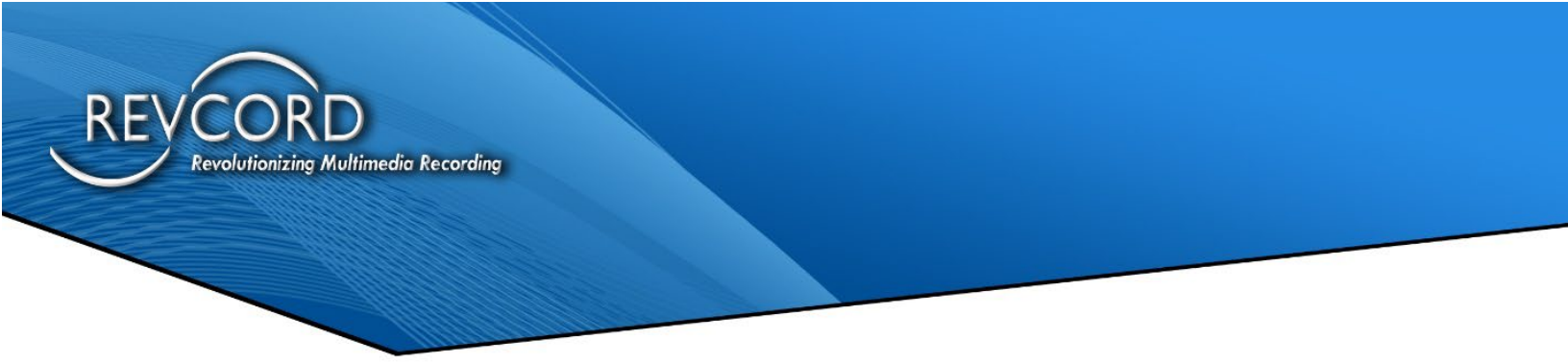

## **CREATE A NEW USER**

Click on the 'Create New' option under "Manage Users". Fill in the "Create New User" form.

| er Detail         |               | Back to Use                              |
|-------------------|---------------|------------------------------------------|
| mail *            | Role *        |                                          |
|                   | Super Admin   |                                          |
| assword *         | First Name *  |                                          |
| onfirm Password * | Last Name *   |                                          |
| ompany            | Mobile Number | Receive SMS Two-Factor<br>Authentication |

The User can select a User Role by clicking on the "Role" drop down. Each Role can create a sister role as well as lower-level roles. A Super Admin can create the following Roles:

- 1. Super Admin User
- 2. Admin User
- 3. Dealer Admin User
- 4. End User

**Super Admin** - Has access to all sites, configurations and can create any user profile (another Super Admin, Admin, Dealer Admin, End User).

**Admin** - Has access to sites assigned to it by Super Admin, can create Dealer Admin and End User.

**Dealer Admin** - Has access to sites assigned to it, can create End User only.

**End User** - Has access to the sites that are assigned to them. The End User can be assigned the Role of 'Have All Access Rights' as well.

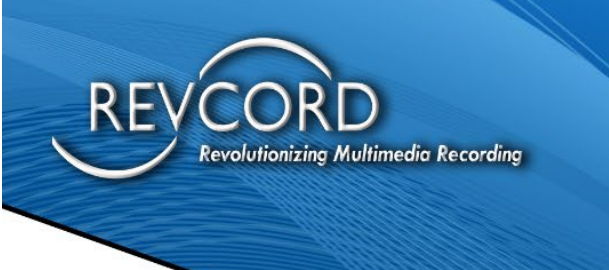

| <b>@Rev</b> Watch                               | Dashboard Remote Access | Manage Users | Manage Groups       | Manage Servers | Con | figurations + | Reports + | 🌋 Prashant Chauhan Rajput 👻           |
|-------------------------------------------------|-------------------------|--------------|---------------------|----------------|-----|---------------|-----------|---------------------------------------|
| Current Admine                                  | Edit User               |              |                     |                |     |               |           |                                       |
| Admins 6<br>Dealer Admins 3                     | User Detail             |              |                     |                |     |               |           | Back to Users                         |
| End Users 10                                    | Email                   |              |                     |                | Fi  | irst Name *   |           |                                       |
| Search by server or group                       | guest@revcord.com       |              |                     |                |     | Guest         |           |                                       |
| 🚆 38 Servers 🔚                                  | Role *                  |              |                     |                | La  | ast Name *    |           |                                       |
| Revcord Loaner 1 Revcord Loager - Test Group 25 | End User                |              |                     | ~              |     | User          |           |                                       |
| REVCORD OFFICE 7                                | Company                 |              |                     |                | м   | lobile Number |           | Receive SMS Two-Factor Authentication |
| Ankur System<br>DESKTOP-9RST1CP                 | Revcord                 |              |                     |                |     |               |           | OFF                                   |
| - Pradeep Kumar                                 |                         |              |                     |                |     |               |           |                                       |
| Trey's Dell                                     | Have All Access Rights  | ?            |                     |                |     |               |           |                                       |
|                                                 | Max. Remote Session D   | uration      | No. Of Remote Conne | ctions Per Day |     |               |           |                                       |
|                                                 | 00:10                   | ٩            | 3                   |                |     |               |           |                                       |
|                                                 |                         |              |                     |                |     |               |           |                                       |
|                                                 | Update                  |              |                     |                |     |               |           |                                       |

| lax. Remote Session | n Duration | No. Of Remote Connections Per Day |
|---------------------|------------|-----------------------------------|
| 00:10               | ٩          | 3                                 |

Here, you can configure **Connections Allowed** per day and **Session Duration** for a site.

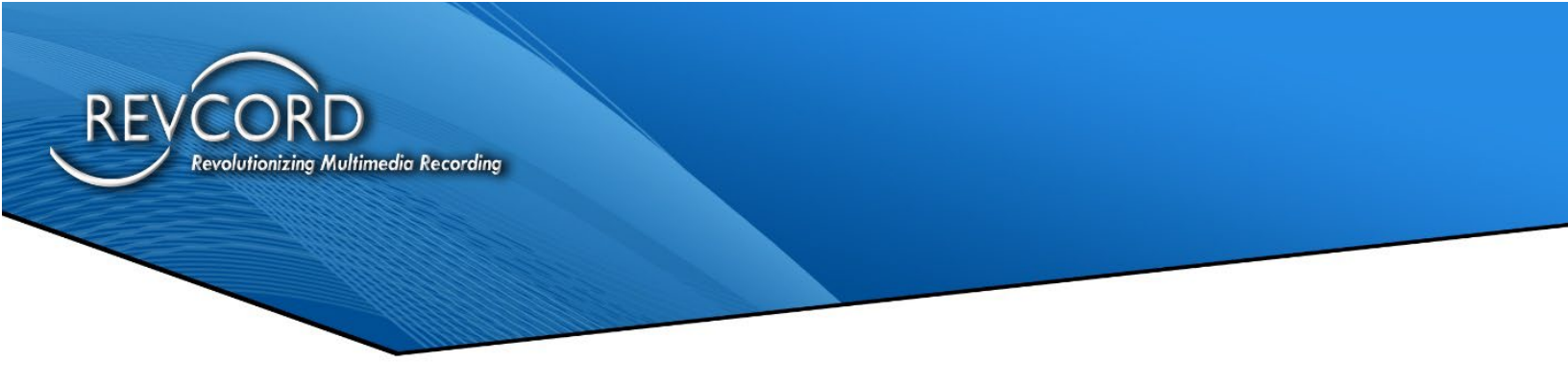

## **INVITE A NEW USER**

You can also simply invite a User via email and have the User register. We can invite a new User by sending an invitation by clicking on 'Invites'.

By clicking "Invite New User", the User can invite other Users. It is a three-step process:

- 1. Select the User 'Role' before sending an invite.
- 2. Enter the person's Email ID that you want to invite.
- 3. Click 'Submit' to send the invitation.

| Email                    | Invitation URL                                                                                                    | Status  | Actions             |  |
|--------------------------|----------------------------------------------------------------------------------------------------|---------|---------------------|--|
| arivu@revcord.com        | http://52.201.98.75/Rev/Match/Invitation/Index?<br>CID=efKFqcMPMAs=&Email=DR4XKJdSzqPYpfm7GT1oEajJAC8qxeBV&Role=9BFVaUIFez0=           | Pending | L C 🟛               |  |
| dan@firstline-online.com | http://52.201.98.75/RevWatch/Invitation/Index?<br>CID=eft/FqcMPMAs=&Email=jQaA48aspIssZYDg_TluCH7svPK-vrEczfu588oi0YQ=&Role=1CEfoi1pvW | Pending | <b>₽</b> C <b>±</b> |  |
| dvinson@lrcwireless.com  | http://52.201<br>nFh0vpOkkt Invite User                                                                                                | Close   | L C 💼               |  |
| frank@midstatecomm.net   | http://52.201<br>CID=eff/Fqc Role Super Admin •                                                                                        |         | L C 💼               |  |
| gramirez@record.com      | http://52.201<br>CID=eft/Fgc Email                                                                                                    | Submit  | L C 💼               |  |
| mmaier@qrsworld.com      | http://52.201<br>CID=eft/FqcMPMAs=&Email=5ykKbMloqRMX_liB9nK3lehYHue11BuV&Role=1CEfoi1pvWo=                                            | Fending | l C 💼               |  |
| scaloggers@aol.com       | http://52.201.96.75/RevWatch/Invitation/Index?<br>CID=eft/FqoMPMAs=&Email=Em5f4EPCR52op8kHKgziFRdvzVgalGw5&Role=1CEfci1pvWo=           | Pending | L C 💼               |  |
|                          |                                                                                                    |         |                     |  |

Once completed there will be the ability to:

- 1. See the pending invitations and status.
- 2. Ability to copy the invite email address to clipboard by clicking the icon from the Actions panel.
- 3. Ability to resend the invitation by clicking the icon from the Actions panel.
- 4. Ability to delete the pending invitation by clicking the icon from the Actions panel.

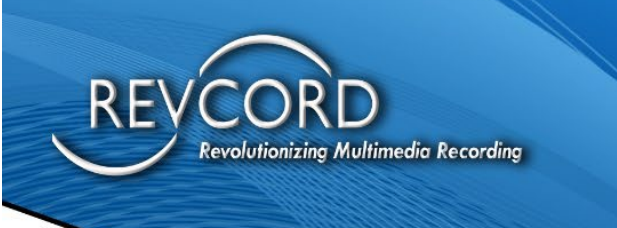

## EDIT A SINGLE USER

The User can edit Registered Users by selecting a single User from the User list and editing from the Actions column.

#### **DELETE A SINGLE USER**

The User can delete Registered Users by selecting a single User and clicking the delete icon.

#### **RECOVER DELETED USER**

Once deleted there is the possibility to recover a Deleted User. You can recover a deleted User by clicking the 'Recovered Deleted Users' option.

#### **MANAGING A USER**

The User can view a User by selecting the required action next to the User by clicking the icon under the actions column. There are four options:

#### Update

This is where the Username, role, and company can be updated.

#### Delete

This is where you delete a User

#### Detail

This provides the User details and lets you enable or disable alerts as it relates to specific servers.

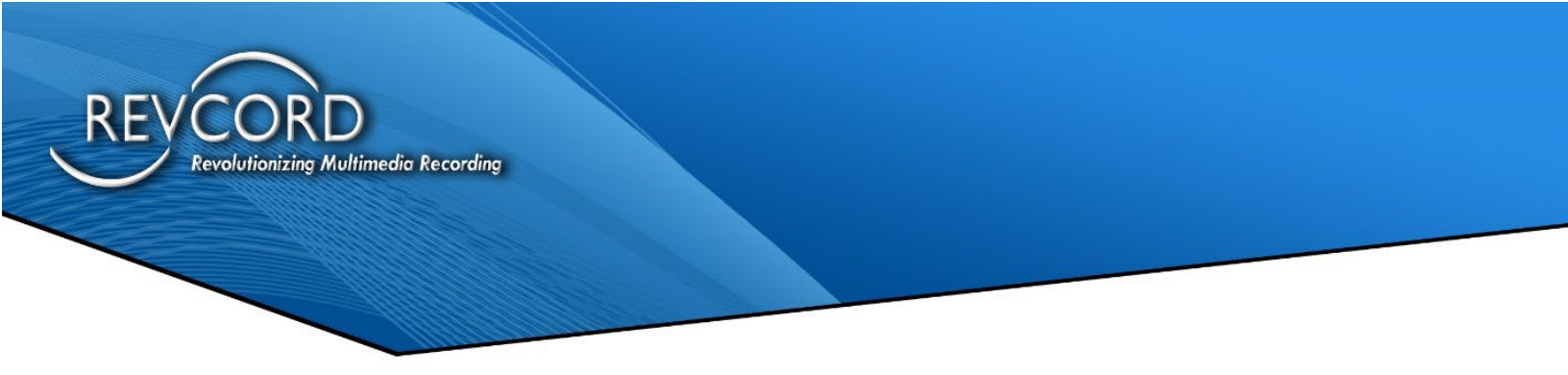

#### **ASSOCIATE SERVERS**

- 1. The User can allocate any server they have rights to for any created User by clicking the "add" icon under the "Actions" panel.
- 2. The New User can add/remove the server from Revcord Server List at any time.
- 3. After completing with the server selection, the User must "Save" the changes by clicks the Allocate selected servers to User

|                                                                                                    |                                                                                                    |                                                                                                    | Back to Use |
|----------------------------------------------------------------------------------------------------|----------------------------------------------------------------------------------------------------|----------------------------------------------------------------------------------------------------|-------------|
|                                                                                                    | Search group or Sever :                                                                                                    |                                                                                                    |             |
| BIS                                                                                                    |                                                                                                    |                                                                                                    |             |
| City of Washington PD - CYA932014 Sity of Washington PD - CYA932014 Sity of Washington CO00020776 City of Washington Co00020176 City of Washington Co00020114 City of Washington Co00020114 City of Washington Co00020114 City of Washington Co00020114 City of Washington Co0002011 City of Washington Co0002011 City of Washington Co0002011 City of Washington Co000201 City of Washington Co000201 Ci | 201510301 - Pinorest PD<br>Pillation PD - 201512251<br>Pinorest PD - 201512251<br>Pinorest PD - 201512251<br>Pinorest PD - 2015080702<br>Pinorest PD - 2017021001<br>Pinorest PD - 2017021001<br>Pinorest PD - 201704101                                                                                                    | CrX3132014-2 - Grayson P D     CrX3132014-2 - Monree County     Grow of Behaven PD - CrX8230214-4     Grown of Behaven PD - CrX8230214-4     Grown for Behaven PD - CrX8123014-4     Grown Reef Community - 20170314C1     Grown Reef Community - 20170314C1     Grown Reef Community - 2017041C2     Grown Reef Community - 2017041C2     Grown Reef Com |             |
| BlueRidge Voice & Data                                                                                                    |                                                                                                    |                                                                                                    |             |
| Settinburg, TN Police Schröding, TN Police Lake Co, TN 911 Lake Co, TN 911 Setting Co, TN 911 Setting Co, TN 911 Setting Co, TN 911 Setting Co, TN 911 Conversite Co, TN 911 Conversite Conversite Conversite Co | Trigg Co. Kr 0 11 Consubstructure, TN Police Conserver Co. Kr V 011 Grainger Co. TN 011 Conserver Co. Kr V 011 Conserver Co. TN 011 Conserver Co. TN 011 Co | Trousdaie Co. TN 911     Gonsaborough, TN Poice     Gonsaborough, TN Poice     Gonsaborough, TN Poice     Gonsaborough, TN Poice     Gonsaborough, TN Poice     Gonsaborough, Ch 11 (Backup Site)     Gonsaborough, Ch 12 (Backup Site)     Gonsaborough, Ch File     Gonsaborough, Ch File     Gonsaborough, Ch 71 911     Gonsaborough, Ch 71 911     Gonsaborough, Ch 71 911                                                                                                    |             |

#### **EXPORT USER LIST**

The user can generate the list of user reports by exporting the user details to Excel format by accessing the Export to Excel option.

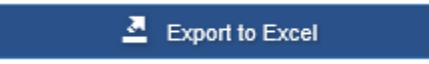

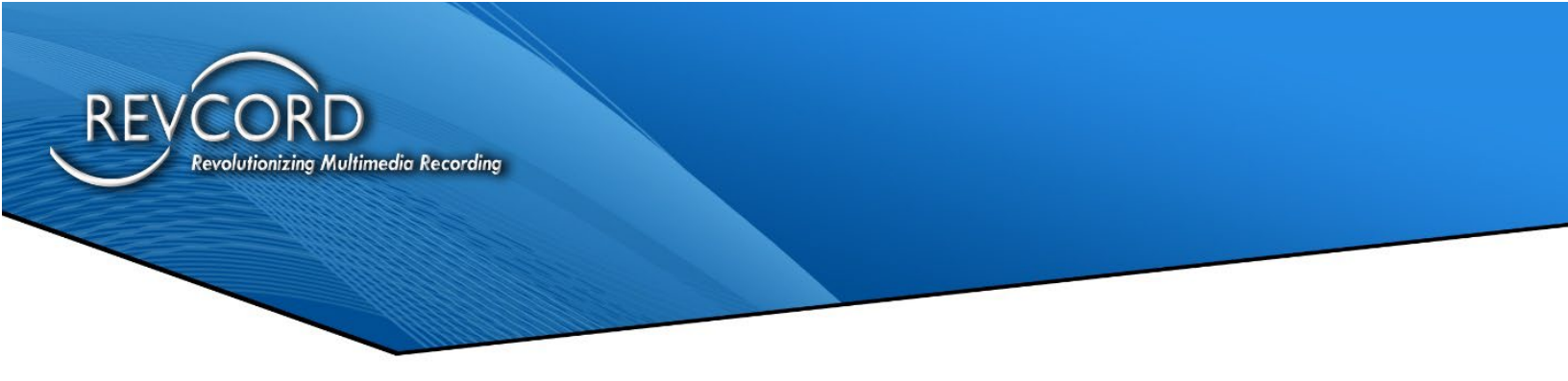

#### **GROUPS:**

The super Admin can access groups from the Manage Users page, from here the user can view the list of groups and the servers assigned to that user.

| onandor morzna ( alonandormorzna@brodignanoom ) |  |
|-------------------------------------------------|--|
| oups and Servers                                |  |
|                                                 |  |
| 51 Servers                                      |  |
| — BIS (24)                                      |  |
| University of Miami PD - CYA3252014-4           |  |
| 20151026C1 - Pinecrest PD                       |  |
| Belmont Campus PD - 20160830C1                  |  |
| City of Washington PD -CYA932014                |  |
| CYA3132014-2 - Grayson P.D                      |  |
| CYA4212014-4 - Travelers Rest PD                |  |
| Dolphin Mall Telephone - 20161219C1             |  |
| Fayetteville State University - G000209776      |  |
| Grosse Pointe - MCS9232014-2                    |  |
| Hillsboro PD - 20151222S1                       |  |
| Hyde County Sheriff - CYA4212014-5              |  |
| Lorena PD - 20170428C1                          |  |
| MCS262015-1 - SITE 1 - Coral gables             |  |
| MCS3202014-2 - Monroe County                    |  |
| NorthHampton County- CYA10232014-3              |  |
| Northstar EMS - 20170210C1                      |  |
| Ocean Reef Community - 20170314C1               |  |
| Rockingham PD - 20150807C2                      |  |
| Town of Belhaven PD - CYA8202014-4              |  |
| Virginia Polytechic - CYA12122014-4             |  |
| Volunteer UNIT 2 - 20170411C2                   |  |
| Volunteer UNIT 3 - 20170411C3                   |  |
| Volunteer UNIT1 - 20170411C1                    |  |
| York City PD - G000201172                       |  |
| TEXAS DPS (27)                                  |  |

# **MANAGE GROUPS**

The Group Module has been added for Super Admin.

Super admin users can create/edit/delete groups and super admin can put single/multiple servers in the group and can allocate an entire group to the following users, also Super Admin can add email recipients to groups (to get emails from all servers inside that group).

- Dealer Admin
- Admin User
- End Users

| iro  | adr                      |                                  |               |                         | Allocate                           | Allocate servers to Grou |  |
|------|--------------------------|----------------------------------|---------------|-------------------------|------------------------------------|--------------------------|--|
| Tota | I : 13                   |                                  |               | Create                  | a New Group 🖉 🖻                    | xport to Excel           |  |
|      |                          |                                  |               | Search :                |                                    | ٩                        |  |
|      | llow all the servers I   | or Auto Update RevGuard suite    |               | Allow all the serve     | ers for Auto Update RevGuard suite | which are not in any Gro |  |
| •    | llow all the servers 1   | or Auto Upgrade Revcord Software |               | Allow all the servers f | or Auto Upgrade Revcord Software   | which are not in any Gre |  |
| #    | Group Name               | Group Description                | Total Servers | Auto Update RevGuard    | Auto Upgrade Revcord<br>Softwared  | Actions                  |  |
| 1    | Ankur System             | Ankur's test system/s            | 3             |                         | 0                                  | o 🖌 🔤 🃋                  |  |
| 2    | BIS                      | Dealer                           | 0             |                         | 0                                  | ۵ 🖌 👁                    |  |
| 3    | Digital Voice<br>Loggers | Dealers                          | 0             |                         | 0                                  | o / 🗠 📋                  |  |
| 4    | IK 11.3.1 Update<br>Test | Automatic Upgrade Push Test      | 0             | 0                       | 0                                  | ● / ⊠ 🕯                  |  |
| 5    | Quasar                   | Test                             | 0             | 0                       | 0                                  | ۵ 🗡 👁 🕯                  |  |
| 6    | Rev Pdkt                 | Server Maintenance               | 0             | 0                       | 0                                  | ۵ 🖌 👁 📋                  |  |
|      | Revcord Demo             |                                  |               |                         |                                    |                          |  |

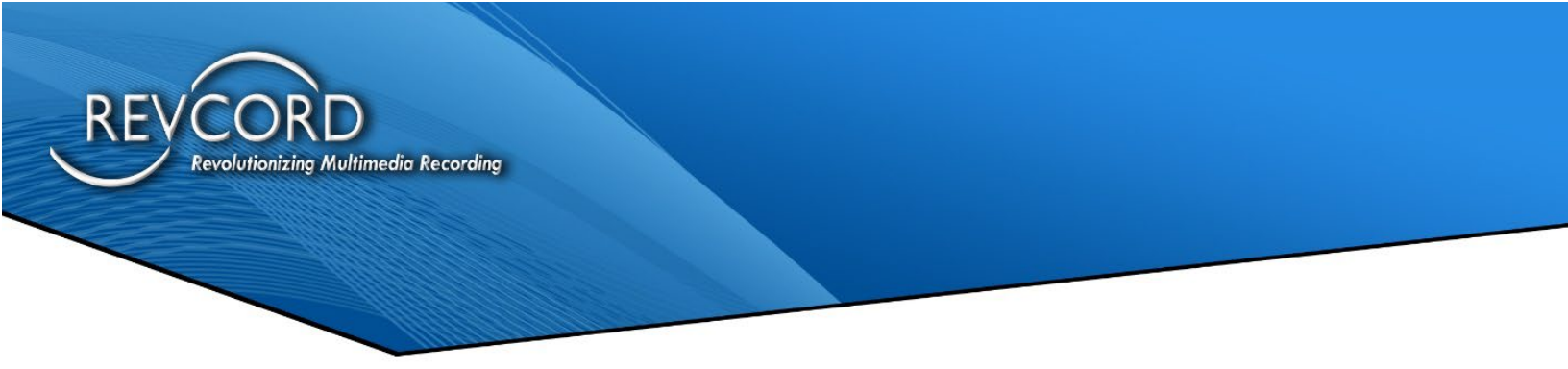

By accessing the group Manager, the user is able to view the above 'Groups' page. The page will list 20records per page. Users can navigate to the next/last/previous/first page from the options present on the left corner of the page.

From the Group Manager page, the Super Admin perform the following:

- Create a New Group.
- Allocate servers to the group.
- Export to Excel.
- RevGuard Auto Upgrade feature from RevWatch.
- Group Details.
- Update Record Edit.
- Assign Email address for the group.
- Delete a group.
- Allow all the servers for Auto Update RevGuard Suite.
- Allow all the servers for Auto Update RevGuard Suite which are not in any group.

#### **CREATE NEW GROUP**

The Super Admin can create a new group by using this 'Create New Group' Option.

| reate New Group   |                |
|-------------------|----------------|
| Group Detail      | Back to Groups |
| Group Name *      |                |
| Engineering.      |                |
| Group Description |                |
|                   |                |
| Save              |                |
|                   |                |

### **ALLOCATE SERVERS TO GROUPS**

After creating the group, the user can allocate servers to the groups by accessing the 'Allocate servers to Groups.'

| Groups Allocate servers to Groups |
|-----------------------------------|
| Groups Allocate servers to Group  |

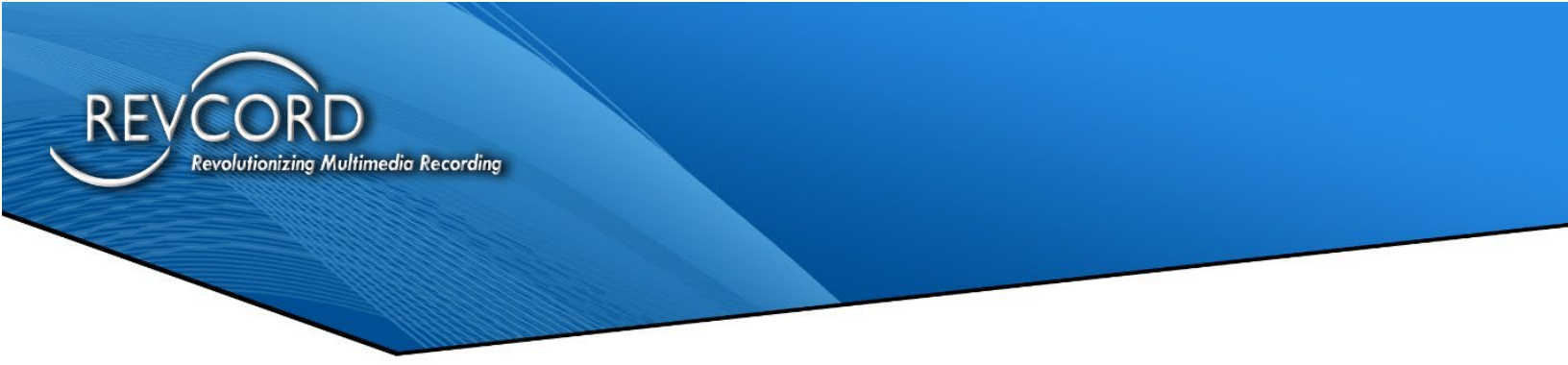

By clicking on 'Allocate Server' the following information will come up.

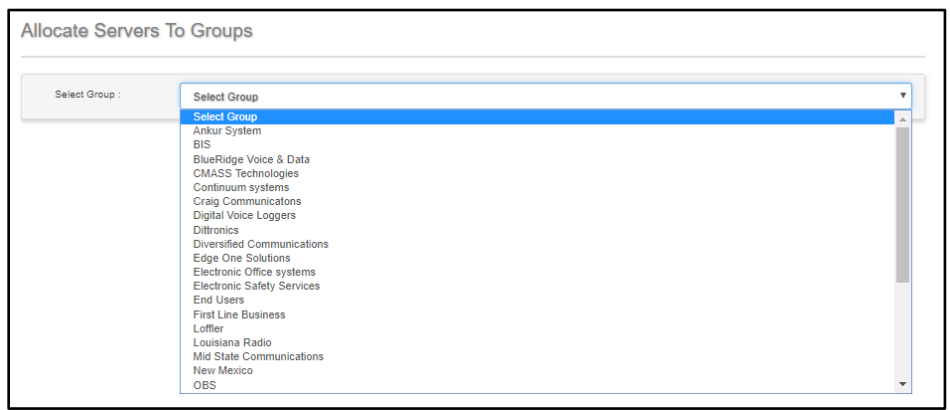

The user will need to select the group name from the select group dropdown. After selecting the group, it will show the list of RevGuard servers. The user can select the servers that need to be added to the group. Refer to the image below.

| Select Group : Ankur System                       |                                            | v                                  |
|---------------------------------------------------|--------------------------------------------|------------------------------------|
|                                                   | Search Sever :                             |                                    |
| Select All                                        |                                            |                                    |
| REVCORD                                           | North Miami Beach FL PD - 20180917C1       | Gallatin Co, KY - 20180809C1       |
| 20180814C1 - Washington County Consolidated       | Northeastern State University - 20180723M1 | Hempstead Police - 20180728C1      |
| CYA662014-2 - Bluemound PD                        | Niceville - 20180726M1                     | New Mexico DPS - District 5        |
| Gallatin County 911 - 20180809C1                  | Alcorn County 911 - 20180820C2             | Sapula PD - 20180823M1             |
| Bryant, AR PD - CYA2212014-5(Customer Provided    | Ee County 911 - 20180517C1                 | Ust Memphis - 20180815M1           |
| server))                                          | Pontotoc County MS - 20180822M1            | Hardin County 911 - 20180824M1     |
| Johnson County 911 - 20180831M1                   | Hardin County EMS                          | Ridgeland MS PD - 20180904M1       |
| Hardin County EMS                                 | Indianapolis IN School PD - 20180911C1     | Leflore County MS 911 - 20180823C1 |
| W7_TOP_V10                                        | St. Louis Park PD - 20180907M1             | Cleveland Clinic - 20180524C1      |
| Lovland 2                                         | UPSREVCORD1                                | Cleburne County AR - 20180629M1    |
| Miccosukee Tribe - 20180705C1                     | DESKTOP-8LA5SV2                            | DESKTOP-JAF2JIV                    |
| Hardeman County 911                               | Lawrence Co 911 - CYA1142015-2             | Prairie Co. Sheriff DesAro, AR     |
| Alma, AR PD - ID: 51018                           | Safety Vision                              | Glen Ridge PD - MCS4122012-1       |
| Nationwide Skip Experts ABA Asmith - CYA5302012-3 | Columbia County_NEW - 20160310M1_T1        | Maricopa - 20160311M1poi098        |
| City of Washington PD -CYA932014                  | 20151026C1 - Pinecrest PD                  | CYA3132014-2 - Grayson P.D         |
|                                                   | □                                          | ······                             |
| Allocate selected servers to Group                |                                            |                                    |

After selecting the group, the Super Admin can search and select the servers that are added into that group and are needed by clicking on the 'Allocate Selected Servers to Group' (check the highlighted from the image).

For Ex: I selected the group 'Ankur System' and added PC to the group.

| 1 | Ankur System | Ankur's test system for manuals | 1 |  | ۵ 🖍 👁 |
|---|--------------|---------------------------------|---|--|-------|
|---|--------------|---------------------------------|---|--|-------|

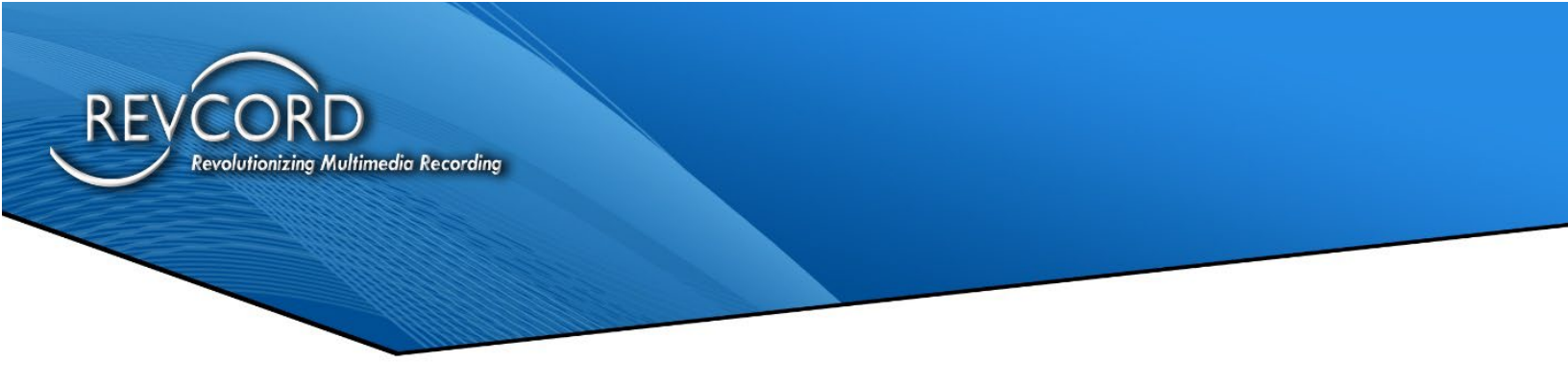

## **EXPORT TO EXCEL**

The Super Admin can create reports that can export the group details in Excel format by accessing the Export to Excel feature in the Groups page.

# REVGUARD AUTO UPGRADE FEATURE FROM REVWATCH

The user can upgrade RevGuard from RevWatch by enabling the 'Auto Upgrade RevGuard' from the group page. If Auto Upgrade is enabled for a group, then the servers present on the group will be upgraded to the most recent RevGuard version. If the check box is disabled for a group, then the servers present on the group will not get upgraded automatically. So, adding patches or adding the latest version can be handled easily from RevWatch instead of manual installation on the server.

| Tota | 1:13                           |                                                                        |               | Q                    | reate New Group                             | Export to Excel                     |
|------|--------------------------------|------------------------------------------------------------------------|---------------|----------------------|---------------------------------------------|-------------------------------------|
|      |                                |                                                                        |               | Search :             |                                             | ٩                                   |
|      | llow all the servers for Au    | to Update RevGuard suite                                               |               | ∎ A                  | llow all the servers for Auto Update RevGua | rd suite which are not in any Group |
|      | llow all the servers for Aut   | to Upgrade Revcord Software                                            |               | Allow                | all the servers for Auto Upgrade Revcord S  | Software which are not in any Group |
| #    | Group Name                     | Group Description                                                      | Total Servers | Auto Update RevGuard | Auto Upgrade Revcord Softwared              | Actions                             |
| 1    | Ankur System                   | Ankur's test system/s                                                  | 3             |                      |                                             | o 🖍 🖾 📋                             |
| 2    | BIS                            | Dealer                                                                 | 0             |                      | 0                                           | o 🖍 🖾 🧰                             |
| з    | Digital Voice Loggers          | Dealers                                                                | 0             |                      |                                             | o 🖍 🖾 🧰                             |
| 4    | IK 11.3.1 Update Test          | Automatic Upgrade Push Test                                            | 0             |                      |                                             | o 🖍 🖾 💼                             |
| 5    | Quasar                         | Test                                                                   | 0             |                      | 0                                           | o 🖍 🖾 💼                             |
| 6    | Rev Pdkt                       | Server Maintenance                                                     | 0             |                      | 0                                           | o 🖍 🖾 🧰                             |
| 7    | Revcord Demo servers           | Revcord Demo servers - V10, IQ3, MD                                    | 0             |                      | 0                                           | o 🖍 🖾 🧰                             |
| 8    | Revcord Loaner                 |                                                                        | 1             |                      |                                             | o 🖍 🖾 📋                             |
| 9    | Revoord Logger - Test<br>Group | Transferred from RevWatch for RevRemote Testing                        | 25            |                      |                                             | ● / ☎ 🕯                             |
| 10   | REVCORD OFFICE                 | REVCORD Systems                                                        | 7             |                      |                                             | o 🖍 🖾 🧰                             |
| 11   | Sekar System                   | Testing RevRemote                                                      | 0             |                      |                                             | o 🖍 🖾 📋                             |
| 12   | Temp Group                     | Temporary Group created to hold unknown servers to know their identity | 0             |                      | 0                                           | o / 🗠 🕯                             |
| 13   | Trey's Personal                | Trey's Personal                                                        | 0             |                      | 0                                           | o 🖍 🖾 📋                             |
| Page | 1 of 1                         |                                                                        |               |                      | [                                           | First Prev Next Last                |

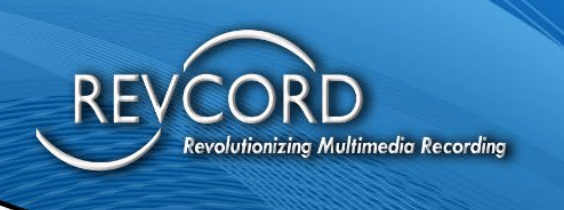

# AUTO UPGRADE REVCORD SOFTWARE FROM REVWATCH

The user can upgrade the Revcord Software from RevWatch by enabling the 'Auto Upgrade Revcord Software' from the group page. If Auto Upgrade is enabled for a group, then the servers present on the group will be upgraded to the most recent Revcord Software version. If the check box is disabled for a group, then the servers present on the group will not get upgraded automatically. So, adding patches or adding the latest version can be handled easily from RevWatch instead of manual installation on the server.

| Total : 13 Create New Group 🕹 Export to Excel |                                |                                                                        |               |                      |                                            |                                    |  |  |
|-----------------------------------------------|--------------------------------|------------------------------------------------------------------------|---------------|----------------------|--------------------------------------------|------------------------------------|--|--|
|                                               |                                |                                                                        |               | Search :             |                                            | ٩                                  |  |  |
| A                                             | low all the servers for Au     | ito Update RevGuard suite                                              |               | ∎ A                  | llow all the servers for Auto Update RevGu | ard suite which are not in any Gro |  |  |
|                                               | low all the servers for Au     | ito Upgrade Revcord Software                                           |               | Allow                | all the servers for Auto Upgrade Revcord   | Software which are not in any Gro  |  |  |
| #                                             | Group Name                     | Group Description                                                      | Total Servers | Auto Update RevGuard | Auto Upgrade Revcord Softwared             | Actions                            |  |  |
| 1                                             | Ankur System                   | Ankur's test system/s                                                  | 3             |                      |                                            | ۵ 🗡 🖾 📋                            |  |  |
| 2                                             | BIS                            | Dealer                                                                 | 0             |                      |                                            | o 🖍 🖾 🧰                            |  |  |
| 3                                             | Digital Voice Loggers          | Dealers                                                                | 0             |                      |                                            | o 🗸 🖾 📋                            |  |  |
| 4                                             | IK 11.3.1 Update Test          | Automatic Upgrade Push Test                                            | 0             |                      |                                            | o 🖍 🖾 📋                            |  |  |
| 5                                             | Quasar                         | Test                                                                   | 0             |                      |                                            | o 🖍 🖾 📋                            |  |  |
| 6                                             | Rev Pdkt                       | Server Maintenance                                                     | 0             |                      |                                            | o 🗸 🖾 📋                            |  |  |
| 7                                             | Revcord Demo servers           | Revoord Demo servers - V10, IQ3, MD                                    | 0             |                      |                                            | o 🖍 🖾 📋                            |  |  |
| 8                                             | Revcord Loaner                 |                                                                        | 1             |                      |                                            | o 🖍 🖾 📋                            |  |  |
| 9                                             | Revcord Logger - Test<br>Group | Transferred from RevWatch for RevRemote Testing                        | 25            |                      |                                            | ⊚ ∕ ⊠ 🕯                            |  |  |
| 10                                            | REVCORD OFFICE                 | REVCORD Systems                                                        | 7             |                      |                                            | o 🖍 🖾 📋                            |  |  |
| 11                                            | Sekar System                   | Testing RevRemote                                                      | 0             |                      |                                            | o 🖍 🖾 📋                            |  |  |
| 12                                            | Temp Group                     | Temporary Group created to hold unknown servers to know their identity | 0             |                      |                                            | ◎ / ⊠ 🕯                            |  |  |
| 13                                            | Trey's Personal                | Trey's Personal                                                        | 0             |                      |                                            | o 🖍 🖾 📋                            |  |  |

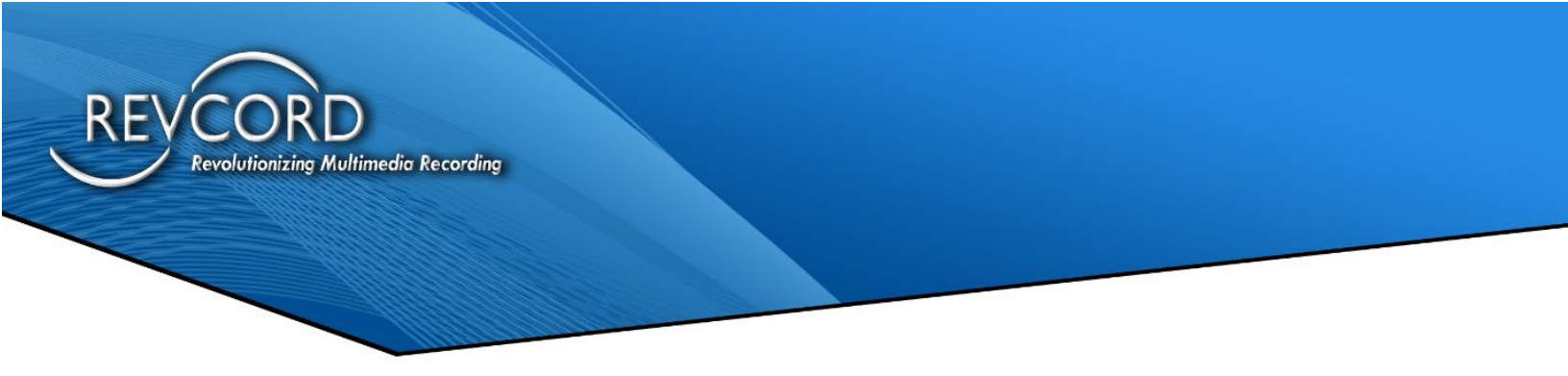

Once Auto Upgrade enabled, a confirmation Schedule window will open with time selection option, If date and time mentioned then RevShield will install latest Revcord IK around the specified time.

The upgrade will start around the specified time within 10 minutes. It takes approx 30-40 minutes for the IK to download and start the upgrade, subject to available bandwidth.

| County KS - Sedan, KS - 2000840 |        |       | F    | ind LL | eare  | a          |              |           |           |         | Online         |       |   | 24  |
|---------------------------------|--------|-------|------|--------|-------|------------|--------------|-----------|-----------|---------|----------------|-------|---|-----|
| Miami PD - CYA3252014-4         | Cor    | nfir  | ma   | atio   | nı    | req        | uire         | d         |           |         |                |       |   | >\$ |
| - Chardon                       | Are vo | ou su | re v | ou wa  | ant t | o en       | able R       | evcord So | oftware A | uto Upa | rade ?         |       |   | 20  |
| - Sabine                        | Chau   | tauq  | ua C | oun    | ty K  | s - s      | edan,        | KS - 200  | 0840      |         |                |       |   | 24  |
| - Pinecrest PD                  | mm     | /dd/  | уууу | ;      |       |            |              |           |           |         |                |       |   | 24  |
| - Versatile - USD PD            | Apri   | 2023  | •    |        |       | $\uparrow$ | $\downarrow$ | 12        | 23        | AM      |                |       | ٠ | 24  |
| - Washington County Consolidate | Su     | Mo    | Tu   | We     | Th    | Fr         | Sa           | 01        | 24        | PM      | res I am       | No    |   | 24  |
| Ambulance Service               | 26     | 27    | 28   | 29     | 30    | 31         | 1            | 02        | 25        |         | Online         |       |   | 24  |
| PD 20160727M1 PRIMARY 143.120   | 2      | 3     | 4    | 5      | 6     | 7          | 8            | 02        | 26        |         | Online         |       |   | >4  |
| PD 20160727M2 SECONDARY 132     | 16     | 10    | 18   | 12     | 20    | 21         | 22           | 03        | 27        |         | Online         |       |   | >4  |
| Police New 20210528M1           | 23     | 24    | 25   | 26     | 27    | 28         | 29           | 04        | 28        |         | Online         |       |   | 24  |
| y 911 - 20180820C2              | 30     | 1     | 2    | 3      | 4     | 5          | 6            | 05        | 29        |         | Online         |       | ٠ | 24  |
| lage Police & Fire              | Ck     | ear   |      |        |       | То         | day          | 06        | 20        |         | Online         |       | ٠ | 24  |
| 20161221M2                      |        |       |      |        |       |            |              |           |           |         | Online         |       |   | 24  |
| - CYA7172013-1                  |        |       | E    | nd U   | sers  |            |              |           |           | Offline | since > 10 Mor | nth/s |   | 24  |

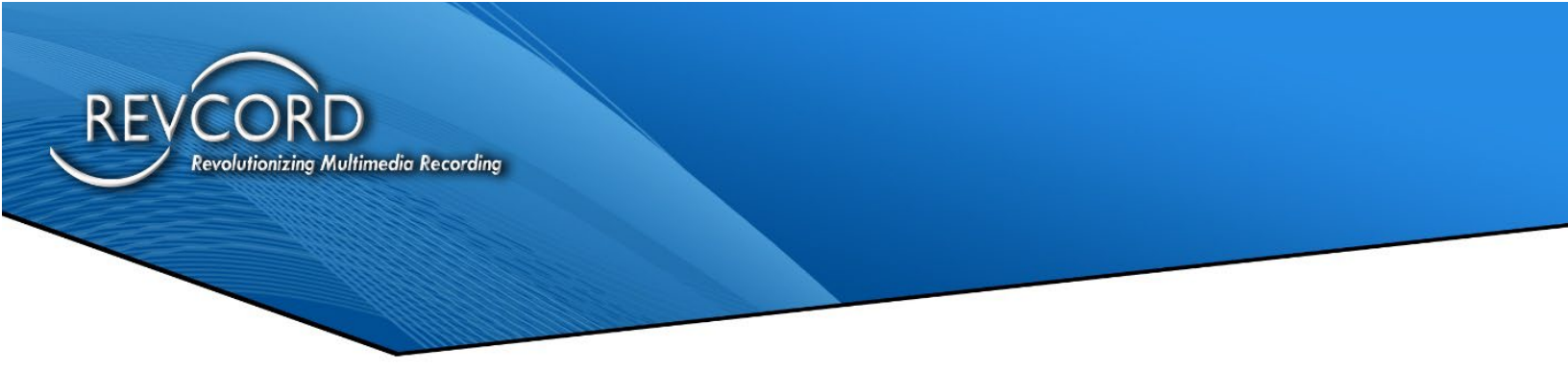

## **REVCORD SERVER MESSAGE**

This feature is for sending the Message to the specified version Loggers. This message will be visible on the MMS in the license details dialog. Once the message is typed, Click the "Save" button to save the message. The latest message added will precede all the previous messages and will be visible in MMS once synced.

| Current Message : Test Me   | essage  |         |                       |                 |
|-----------------------------|---------|---------|-----------------------|-----------------|
| 0                           |         |         |                       |                 |
| Update Latest Message       |         |         |                       |                 |
| Type Message here           | Rea     | ion     | Version               | Save            |
| Old Messages List           |         |         |                       |                 |
| Total .                     |         |         |                       |                 |
| Show 10 v entries           |         |         |                       | Search:         |
| # 11 Message                | Reason  | Version | 11 CreatedOn          |                 |
| 1 Test Message              | V12.0.1 |         | 11/28/2022 5:09:11 PM |                 |
| Showing 1 to 1 of 1 entries |         |         |                       | Previous 1 Next |

#### Allow All The Servers For Auto Update RevGuard Suite

The Super Admin User can see the following checkbox, 'Allow all the servers for Auto update RevGuard suite.' If the checkbox is enabled, then all the servers will be updated to the latest RevGuard automatically.

Allow all the servers for Auto Update RevGuard suite

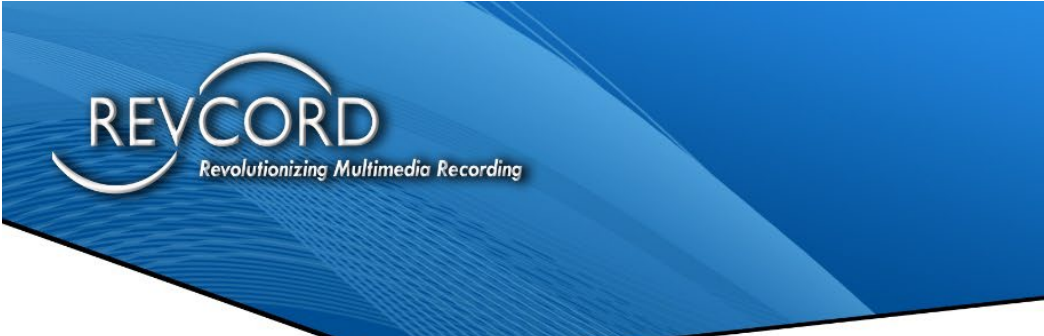

#### Allow All The Servers For Auto Update RevGuard Suite Which Are Not In Any Group

If this checkbox is enabled, then the servers which are not added to any groups will be updated to the latest RevGuard suite.

✔ Allow all the servers for Auto Update RevGuard suite which are not in any Group

Allow all the servers for Auto Upgrade Revcord Software

The Super Admin User can see the following checkbox, 'Allow all the servers for Auto update RevGuard Software.' If the checkbox is enabled, then all the servers will be updated to the latest RevGuard automatically.

Allow all the servers for Auto Upgrade Revcord Software

Allow all the servers for Auto Upgrade Revcord Software which are not in any Group If this checkbox is enabled, then the servers which are all not added to any groups will be updated to the latest Revcord Software.

✓ Allow all the servers for Auto Upgrade Revcord Software which are not in any Group

#### MANAGING A GROUP

The User can view a group by selecting the required action next to the User by clicking the icon under the actions column. There are four options:

#### Update

This is where the group name can be updated.

#### Delete

This is where you delete a Group.

#### Detail

This provides the Group details.

#### **Assign Email Address**

Users can assign email addresses to receive RevWatch alerts from the Assign email address page, Users need to save their email address to receive the email alerts. After adding the email address, the RevWatch will start to send the server alerts to the servers present on the group.

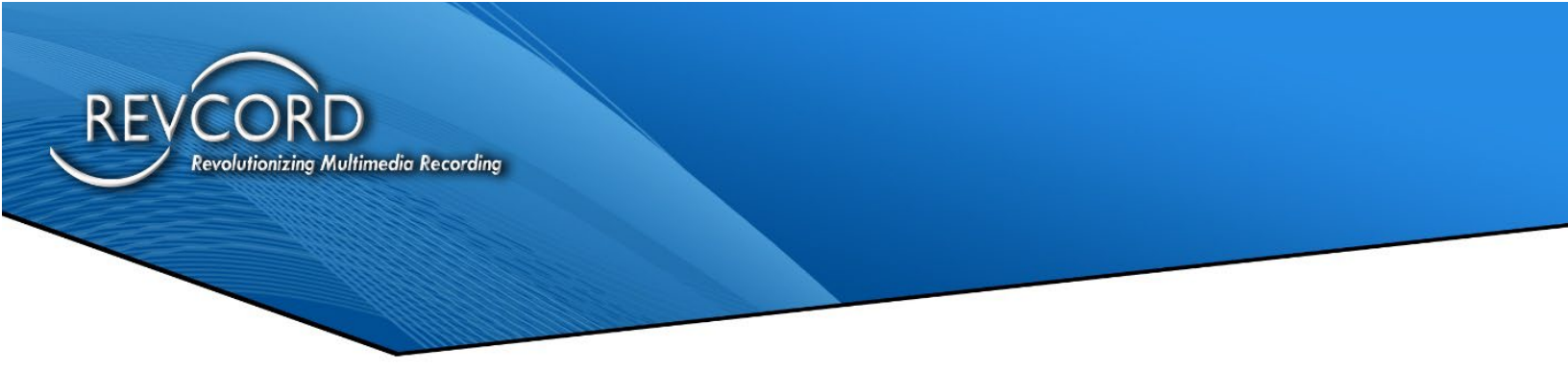

# **MANAGE SERVERS**

In the Server area, there will is a list of available servers for the profile/role. Users can do the following from the manage servers page.

- Alarms
- Connect
- Enable/Disable RevGuard
- Actions
- Server Name
- Group Name of the server
- Server Offline/Online Status

| <b>Rev</b> Watch                                               | Dashbo | pard Remote Access          | Manage Users      | Manage Groups    | Manage Serve | rs Configurations -      | Reports - |         |        |               | 💄 Dinesh S 👻 |
|----------------------------------------------------------------|--------|-----------------------------|-------------------|------------------|--------------|--------------------------|-----------|---------|--------|---------------|--------------|
| 33 Users III<br>Super Admins 14<br>Admins 6<br>Dealer Admins 3 | Rev    | Guard Servers               |                   |                  |              |                          |           | 1       | -      | Export to Exc | el           |
| End Users 10                                                   |        |                             |                   |                  |              |                          | Search :  |         |        |               | Q            |
| 38 Servers                                                     | #      | Server Name                 |                   | Group            |              | Server Status            | Alarms    | Connect | Enable | Actio         | ns           |
| Ankur System 3                                                 | 1      | Ankur System                |                   | Ankur System     |              | Offline since > 8 Day/s  | ٠         | 24      | 🗸 🖒    | 0 o / .       | L 🖾 🗊        |
| Revcord Loaner 1 Pewcord Loaner Test Group 26                  | 2      | Arkadelphia, AR Police - 20 | 0191024C2         | Revcord Logger - | Test Group   | Online                   |           | >\$     | 11     | 0 • / .       | 1 🛛 🖞        |
| REVCORD OFFICE 7                                               | 3      | Arkansas Co, AR 911 - 201   | 191122M2          | Revcord Logger - | Test Group   | Online                   |           | >\$     |        | 0 o / .       | L 🖾 🛍        |
| Pradeep Kumar<br>Trey's Dell                                   | 4      | Arkansas State Univ - Jone  | esboro 20201226M2 | Revcord Logger - | Test Group   | Online                   | ٠         | >\$     |        | 0 • / .       | 1 🖾 🏛        |
|                                                                | 5      | Ashley Co, AR 911 - 20190   | 621C1             | Revcord Logger - | Test Group   | Online                   | ٠         | 24      | 11     | 0 • / .       | L 🖾 🏛        |
|                                                                | 6      | Beebe, AR Police - 201905   | 520C1             | Revcord Logger - | Test Group   | Online                   |           | 24      | 11     | 8 🛛 🖉         | L 🖾 🛍        |
|                                                                | 7      | Dent County Sheriff, MO -   | 20210303M+1       | Revcord Logger - | Test Group   | Online                   | ٠         | >\$     | ~ ~    | 0 • / .       | 1 🖾 🏛        |
|                                                                | 8      | DESKTOP-9RST1CP             |                   | Ankur System     |              | Offline since > 13 Day/s |           | 24      | 11     | 8 .           | L 🖾 🏛        |
|                                                                | 9      | ETSU Public Safety - 2019   | 1216M1            | Revcord Logger - | Test Group   | Online                   | ٠         | 24      | 11     | 0 • / .       | L 🖾 🗊        |
|                                                                | 10     | Fulton County 911 - 20171   | 025C2             | Revcord Logger - | Test Group   | Online                   |           | 24      |        | 0 • / .       | 1 🛛 🕯        |

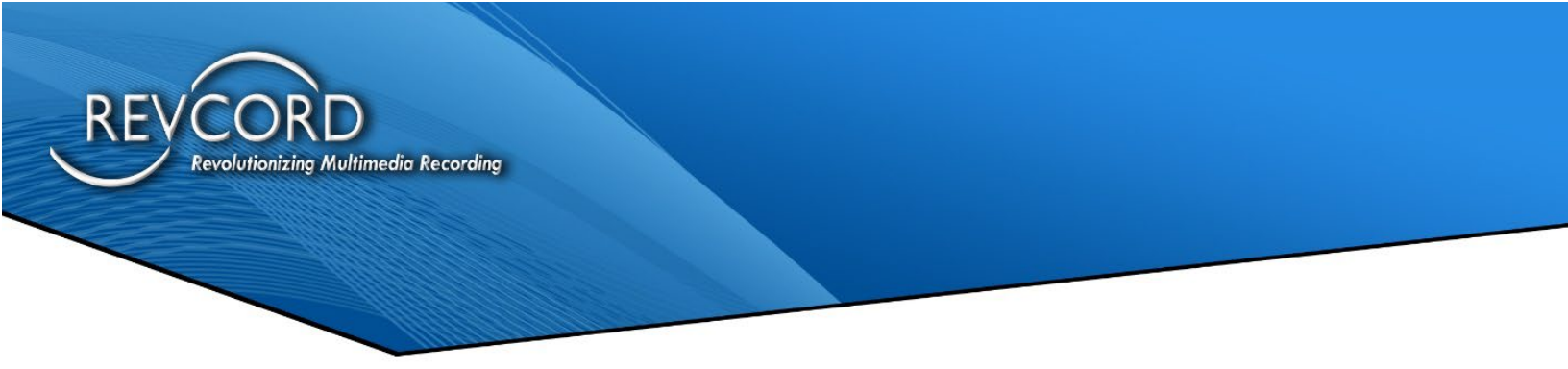

## **VIEW ALARMS**

By clicking on the Alarm Bell icon next to the desired server, you will bring up the Server Dashboard for the chosen server which reflects the following:

- 1. Remote Connection
- 2. Heart Beat (Live Chart)
- 3. Alerts Server Alerts Details with Categories
- 4. Recent Alerts Last 5 Alarms for the selected server

## LIVE CHART (HEART BEAT)

The Heart Beat is used to monitor the following items:

- 1. CPU Usage graph view with values
- 2. Memory usage Graph view values.
- 3. Disk Usage

For the most current condition, use the Refresh contents button.

|                                                                                                    | LIVE                                                             | CHARTS                                                                                                    |                                  |
|----------------------------------------------------------------------------------------------------|------------------------------------------------------------------|----------------------------------------------------------------------------------------------------|----------------------------------|
| CP                                                                                                    | U<br>                                                            | 100 MEMORY                                                                                                    | 02.28.22 PM: 78.07               |
| 0<br>022820 MM 022825 MM 022820 MM 022820 MM 022820 MM 02                                                                                                    | елейским ославия ми ославия ми ославия ми                        | גע אין אליבובים איז פליבנים איז פליבנים איז פליבנים איז פראינים איז פראינים איז פראינים איז פראינים איז פראינים<br>סיבובים איז פראינים איז פראינים איז פראינים איז פראינים איז פראינים איז פראינים איז פראינים איז פראינים איז פראי                                                                                                    | 28%5 PM 02:2836 PM 02:2835 PM    |
| מינובינים איז מניבילים איז מניבילים איז מניבילים איז מניבילים איז מניבילים איז מניבילים איז מניבילים איז מניביל<br>מניבילים איז מניבילים איז מניבילים איז מניבילים איז מניבילים איז מניבילים איז מניבילים איז מניבילים איז מניבילים | савія па асавію па асавія па асавія па асавія па                 | ອີງ<br>ແລະໄປທີ່ແລະໄປທີ່ແລະໄປທີ່ແລະໄປທີ່ແລະໄປທີ່ແລະໄປທີ່ແລະໄປທີ່ແລະໄປທີ່ແລະ<br>SE CAPACITY                                                                                                    | 28 ÅS PM 02.28 ÅS PM 02.28 ÅS PM |
| ແລກິນທະ ແລະນັນທະ ແລະນັນທະ ແລະນັນທະ ແ<br>Drive C [99.02 GB]                                                                                                    | casterie casterie casterie casterie STORA(<br>Drive D (784.8 GB) | בישלימים בעליים בעלי<br>בעליים בעליים בעליים בעליים בעליים בעליים בעליים בעליים בעליים בעליים בעליים בעליים בעליים בעליים בעליים בעליים ב | 28Å3 MA 0228Å3 MA 0228Å3 MA      |

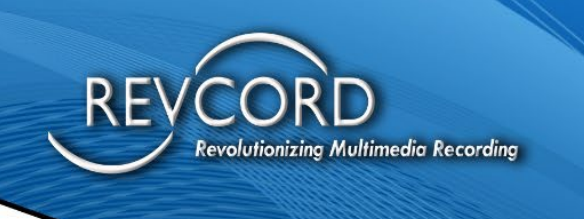

## SERVER

The server alerts are listed with the following categories.

- Total CPU Alarms
- Total Memory Alarms
- Total HDD Alarms
- Total Network Alarms
- Total Channel Inactivity Alerts
- Total Critical Alerts
- Total Deleted Files

| 0                | 0                   | 6                | 0                    |
|------------------|---------------------|------------------|----------------------|
| Total CPU Alarms | Total Memory Alarms | Total HDD Alarms | Total Network Alarms |
| View Details     | View Details        | View Details     | View Details         |
| 169              | 63                  | 0                |                      |
|                  |                     |                  |                      |

The user can view the list of alerts and they can view the total alerts by clicking the View Details.

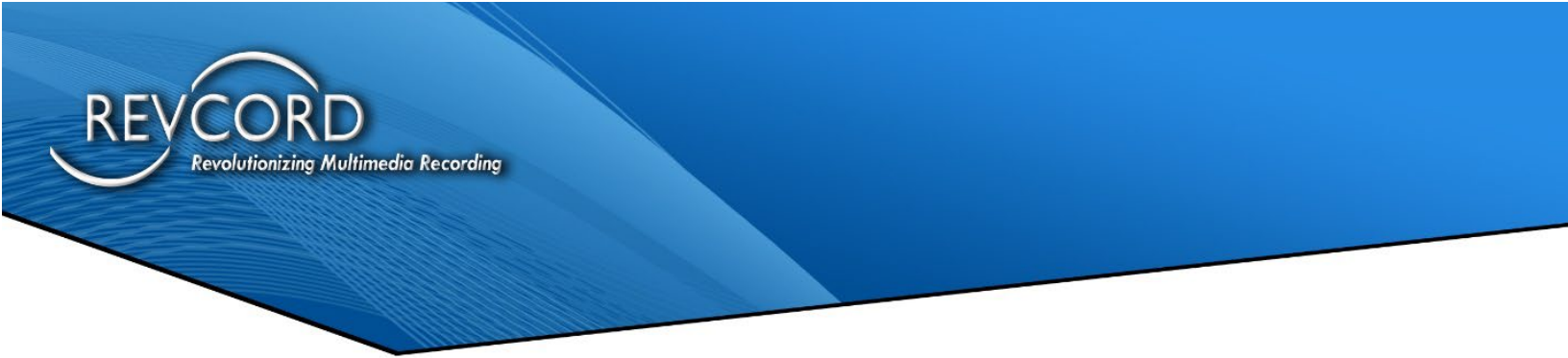

After clicking on the 'View Details' button the user will see the following page:

| Serv<br>Serve | r : University of Miar | ns<br>mi PD - CYA3252014-4                                                                          |         | 🛓 Exp        | ort to Excel  |
|---------------|------------------------|----------------------------------------------------------------------------------------------------|---------|--------------|---------------|
| Tot           | tal : 1460             |                                                                                                    |         | Back to Serv | ver DashBoard |
|               |                        | Search :                                                                                            |         |              | ٩             |
| #             | Name                   | Message                                                                                             | Туре    | Alert O      | n             |
| 1             | vsrecorderex2          | vsrecorderex2 started on 2018-08-20 06:48:03 (CDT)                                                  | Process | 2018-08      | -20 17:18:23  |
| 2             | VsCtiMgr               | VsCtiMgr started on 2018-08-20 06:47:53 (CDT)                                                       | Process | 2018-08      | -20 17:18:12  |
| 3             | VsCtiMgr               | VsCtiMgr stopped on 2018-08-20 08:47:48 (CDT)                                                       | Process | 2018-08      | -20 17:18:00  |
| 4             | vsrecorderex2          | [Perodical Alert] vsrecorderex2 - Stopped: 2018-08-18 20:05:08 (CDT) - Duration: 34 Hours 4 Minutes | Process | 2018-08      | -20 16:40:15  |
| 5             | vsrecorderex2          | [Perodical Alert] vsrecorderex2 - Stopped: 2018-08-18 20:05:06 (CDT) - Duration: 33 Hours 5 Minutes | Process | 2018-08      | -20 15:40:20  |
| 6             | vsrecorderex2          | [Perodical Alert] vsrecorderex2 - Stopped: 2018-08-18 20:05:08 (CDT) - Duration: 32 Hours 5 Minutes | Process | 2018-08      | -20 14:40:26  |
| 7             | vsrecorderex2          | [Perodical Alert] vsrecorderex2 - Stopped: 2018-08-18 20:05:08 (CDT) - Duration: 31 Hours 4 Minutes | Process | 2018-08      | -20 13:40:18  |
| 8             | vsrecorderex2          | [Perodical Alert] vsrecorderex2 - Stopped: 2018-08-18 20:05:06 (CDT) - Duration: 30 Hours 4 Minutes | Process | 2018-08      | -20 12:40:20  |
| 9             | vsrecorderex2          | [Perodical Alert] vsrecorderex2 - Stopped: 2018-08-18 20:05:06 (CDT) - Duration: 29 Hours 5 Minutes | Process | 2018-08      | -20 11:40:23  |
| 10            | vsrecorderex2          | [Perodical Alert] vsrecorderex2 - Stopped: 2018-08-18 20:05:06 (CDT) - Duration: 28 Hours 4 Minutes | Process | 2018-08      | -20 10:40:15  |
| 11            | vsrecorderex2          | [Perodical Alert] vsrecorderex2 - Stopped: 2018-08-18 20:05:06 (CDT) - Duration: 27 Hours 5 Minutes | Process | 2018-08      | -20 09:40:21  |
| 12            | vsrecorderex2          | [Perodical Alert] vsrecorderex2 - Stopped: 2018-08-18 20:05:06 (CDT) - Duration: 26 Hours 4 Minutes | Process | 2018-08      | -20 08:40:17  |

It will list 100 records per page, users will need to click the next/before view the next page alerts and they can export the report of the alerts in Excel format by accessing the 'Export to Excel Option'.

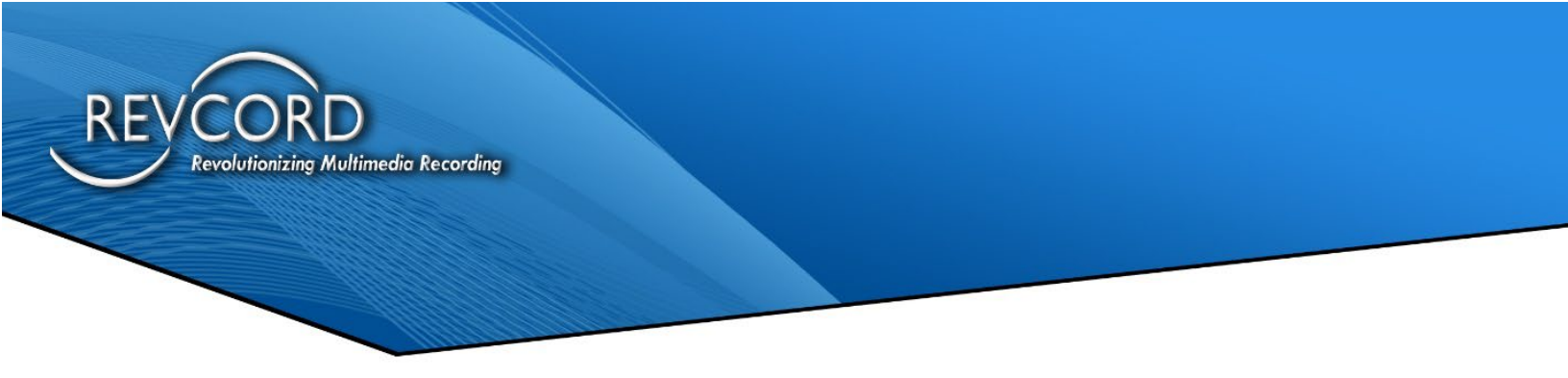

## **RECENT ALERTS**

The recent alerts page will have all the details from the last five recent alerts from the server.

|           |                                                    |                                                        | RECI                          | NT ALERTS                                   |                                                      |                    |                        |
|-----------|----------------------------------------------------|--------------------------------------------------------|-------------------------------|---------------------------------------------|------------------------------------------------------|--------------------|------------------------|
| Last 5 Cr | ritical Alarms                                     |                                                        |                               | Last 5 Alarms for                           | Channel Inactivity                                   |                    |                        |
| Name      | Message                                            |                                                        | Alert On                      | Message                                     |                                                      |                    | Alert On               |
| vsrecorde | rex2 vsrecorderex2 starte                          | d on 2018-08-20 06:48:03                               | (CDT) 2018-08-2<br>17:18:23   | 0 911 Con 1 (1002) i                        | s Inactive since last 480.01 Min                     | 5                  | 2018-09-25<br>19:37:43 |
| VsCtiMgr  | VsCtiMgr started on                                | 2018-08-20 06:47:53 (CDT                               | ) 2018-08-2<br>) 17:18:12     | 0 911 Pos 2 (1010) is                       | s Inactive since last 840.07 Min                     | 5                  | 2018-09-25<br>18:00:44 |
| VsCtiMgr  | VsCtiMgr stopped on                                | 2018-08-20 06:47:46 (CD                                | T) 2018-08-2<br>17:18:00      | 0 [Perodical Alert] Cl<br>23:14:59 (CDT). D | nannel COM 1 (1026) is inactive<br>uration: 08:00:23 | e since 2018-09-24 | 2018-09-25<br>17:45:23 |
| vsrecorde | rex2 [Perodical Alert] vsre<br>20:05:06 (CDT) - Du | corderex2 - Stopped: 2018<br>ation: 34 Hours 4 Minutes | -08-18 2018-08-2<br>16:40:15  | 0 IP P COMM 1 322                           | 5991 (1032) is Inactive since la                     | st 360.03 Mins     | 2018-09-25<br>17:26:48 |
| vsrecorde | rex2 [Perodical Alert] vsre<br>20:05:06 (CDT) - Du | corderex2 - Stopped: 2018<br>ation: 33 Hours 5 Minutes | 3-08-18 2018-08-2<br>15:40:20 | 0 [Perodical Alert] Cl<br>23:14:59 (CDT). D | nannel COM 1 (1026) is inactive<br>uration: 07:00:16 | e since 2018-09-24 | 2018-09-25<br>16:45:16 |
| Last 5 Al | arms for Hard-Disk                                 |                                                        |                               | Last 5 Alarms for                           | Memory                                               |                    |                        |
| Name      | Message                                            | Ale                                                    | rt On                         | Message                                     | A                                                    | lert On            |                        |
| C:\       | Drive usage < 10 % for 4                           | mins. 201                                              | 8-03-17 01:17:59              |                                             | No record fo                                         | ound               |                        |
| C:\       | Drive usage < 10 % for 4                           | mins. 201                                              | 8-03-17 01:13:50              |                                             |                                                      |                    |                        |
| C:\       | Drive usage < 10 % for 4                           | mins. 201                                              | 8-03-17 01:09:42              |                                             |                                                      |                    |                        |
| C:\       | Drive usage < 10 % for 4                           | mins. 201                                              | 8-03-17 01:05:32              |                                             |                                                      |                    |                        |
| C:/       | Drive usage < 10 % for 4                           | mins. 201                                              | 8-03-17 01:01:23              |                                             |                                                      |                    |                        |
| Last 5 Al | arms for CPU                                       |                                                        |                               | Last 5 Alarms for                           | Network                                              |                    |                        |
| Name      | CoreName                                           | Message                                                | Alert On                      | Name                                        | Message                                              | Alert On           |                        |
|           |                                                    | No record found                                        |                               |                                             | No record fo                                         | ound               |                        |

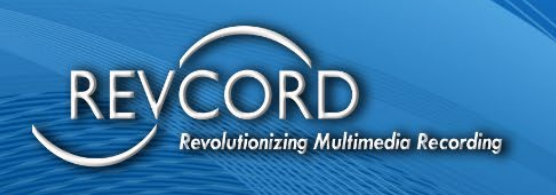

# REVGUARD REMOTE VIEWER SERVICE AGENT (RevRemote)

- Service that allows the server to be controlled via RevGuard Remote Viewer Service Agent (RevRemote).
- 100% Web-based Remote Access System specifically for Revcord onsite Recorders.
- File Transfer feature.
- Whitelist Devices Feature.
- Auditable Logs for Remote Accessed Systems like who connected, at what time, for how long etc.
- RevGuard Remote Viewer Service Agent (RevRemote) can only be connected from RevWatch Server.
- Ability to start/stop RevGuard Remote Viewer Service Agent (RevRemote) remotely from RevWatch dashboard.
- This Remote Viewer Service Agent (RevRemote) has almost no UI and is distributed by and embedded in an existing product RevGuard as a patch.

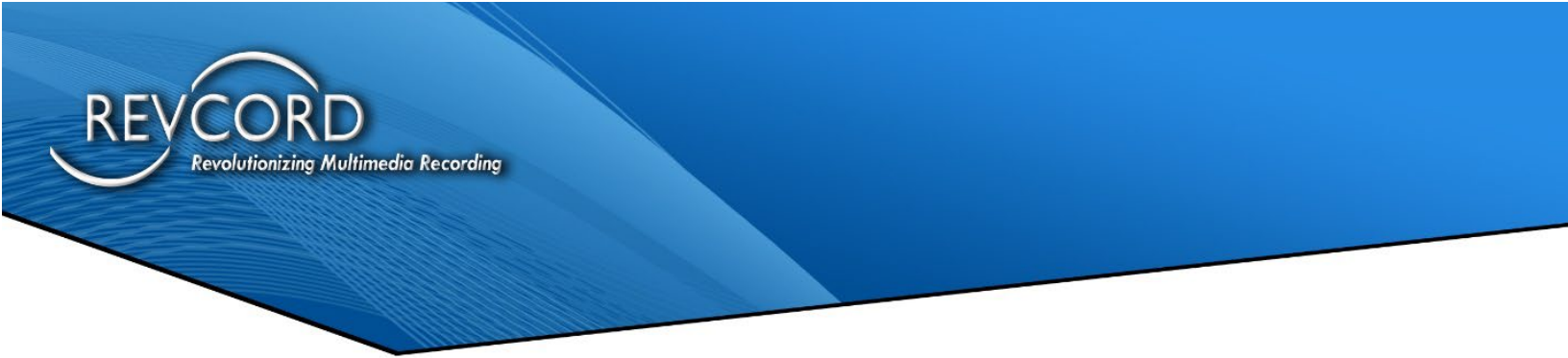

## CONNECT VIA REVGUARD REMOTE VIEWER SERVICE AGENT (REVREMOTE)

The user clicks on the Start Remote Connection button available on RevWatch Dashboard to connect remote logger within the browser tab.

| <b>ORev</b> Watch                     | Dashb  | oard Remote Access Mana            | age Users I  | Manage Groups Manage Se      | rvers Configurations +              | Reports -        |               |                   | L Prashant               | Chauhar | n Rajput • |
|---------------------------------------|--------|------------------------------------|--------------|------------------------------|-------------------------------------|------------------|---------------|-------------------|--------------------------|---------|------------|
| 2 33 Users                            | Rev    | Guard Servers                      |              | ✓ Succes<br>RevGu            | ss<br>ard Server : Arkansas State U | Jniv - Jonesbord | 20201226M2 AL | uthorization Gran | led. <sub>sport to</sub> |         |            |
| Super Admins 1                        | 4      |                                    |              |                              |                                     |                  |               |                   |                          |         |            |
| Admins                                | 6      |                                    |              |                              |                                     |                  |               |                   |                          |         |            |
| Dealer Admins                         | 3 Tota | al : 38                            |              |                              |                                     |                  |               |                   |                          |         |            |
| End Users 1                           |        |                                    |              |                              |                                     | Search :         |               |                   |                          |         | Q          |
| Search by server or group  38 Servers | #      | Server Name                        | Confirm      | ation required               |                                     | Alarms           | Connect       | Enable            | I                        | Actions |            |
| Revcord Loaner                        | 1 1    | Ankur System                       |              |                              |                                     |                  |               | < ()              | 00                       | 115     |            |
| Revcord Logger - Test Group 2         | 5 2    | Arkadelphia AR Police - 2019102    | Are you sure | you want to access Server ?  | CH2                                 |                  | 24            |                   |                          | 111     |            |
| REVCORD OFFICE                        | 7      | 74144669114,7411 6466 2010102      | Arkansas Si  | ate Univ - Jonesboro 2020122 | OWZ                                 |                  |               |                   |                          |         |            |
| - Ankur System                        | 3      | Arkansas Co, AR 911 - 20191122     |              |                              |                                     |                  | 24            | ~ ~               | 0 0                      | 11      |            |
| Pradeep Kumar                         | - 4    | Arkansas State Univ - Jonesboro 2  |              | Aco                          | ess Now Not Now                     |                  | 24            | 11                | 0 0                      | 110     | <b>X</b>   |
| Provider Test     Trev's Dell         | 5      | Ashley Co, AR 911 - 20190621C1     |              | Revcord Logger - Test Group  | Online                              |                  | 24            |                   | 0 0                      | 110     | <b>X</b>   |
|                                       | 6      | Beebe, AR Police - 20190520C1      |              | Revcord Logger - Test Group  | Online                              |                  | 24            | 11                | 0 0                      | 110     | <b>X</b>   |
|                                       | 7      | Dent County Sheriff, MO - 202103   | 03M+1        | Revcord Logger - Test Group  | Online                              |                  | >4            |                   | 0 0                      | 110     | <b>X</b>   |
|                                       | 8      | DESKTOP-9RST1CP                    |              |                              | Offline since > 12 Day/s            |                  | 24            | 11                | 00                       | 110     |            |
|                                       | 9      | ETSU Public Safety - 20191216M     | 1            | Revcord Logger - Test Group  | Online                              |                  | 24            | 11                | 00                       | 110     | <b>X</b>   |
|                                       | 10     | Fulton County 911 - 20171025C2     |              | Revcord Logger - Test Group  | Online                              |                  | 24            | 11                | 0 0                      | 110     | <b>X</b>   |
|                                       | 11     | Huntsville - Madison Co AR 911 - 2 | 20210302M1   | Revcord Logger - Test Group  | Online                              |                  | 24            | 11                | 00                       | 110     | × î        |

After clicking on **Access Now**, the following page is opened, and the remote session starts automatically.

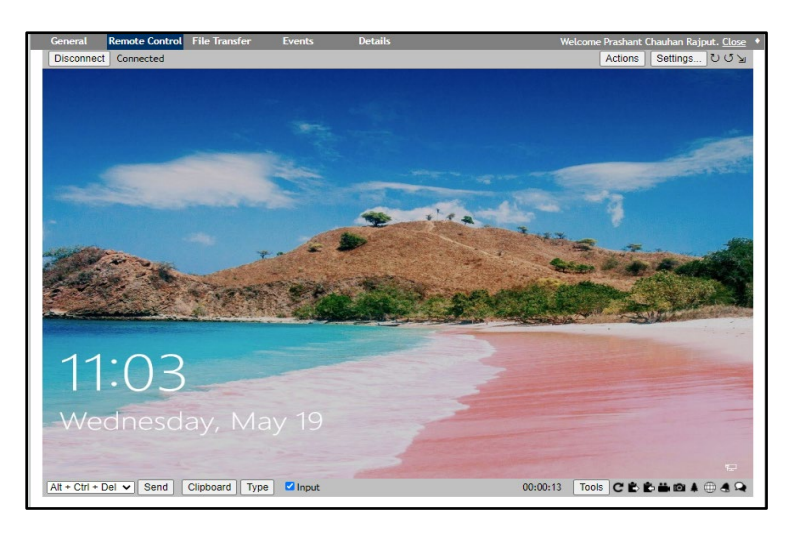

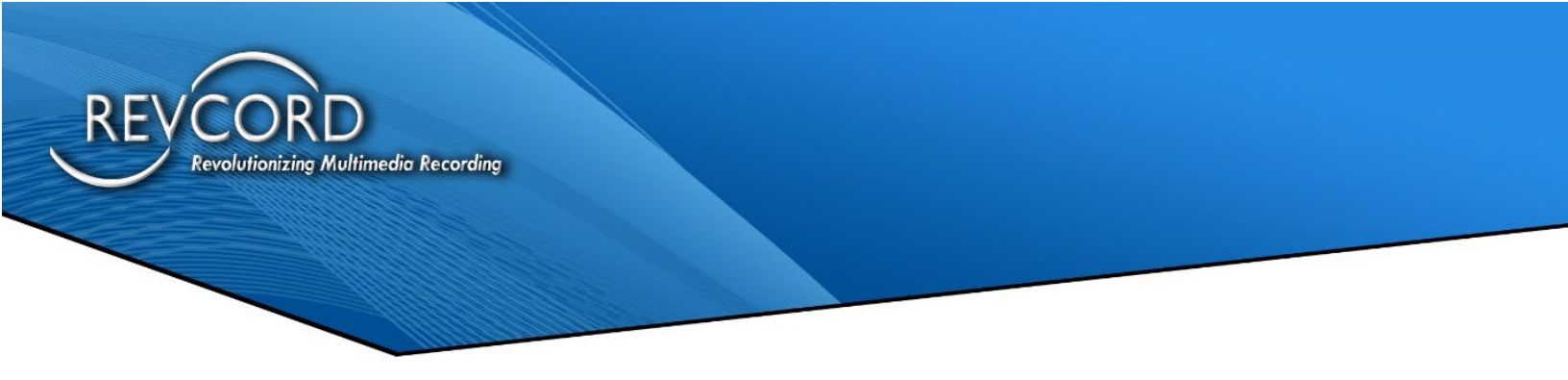

#### **FILE TRANSFER**

Users can transfer files to and from the onsite recorder. The file can be of any type and can be transferred to any location. The file transfer logs are also auditable. After clicking on 'Access Now,' move to the Files tab.

| General Remote Control File Transfer | Events Deta      | is Welcome Prashant Chauhan Rajput. 🛾 | ilose  |
|--------------------------------------|------------------|---------------------------------------|--------|
| Disconnect Connected                 |                  | Activ                                 | ons    |
| Up Select All Rename Delete Edit     | New Folder Uploa | Cut Copy Paste Zip Refresh Find       |        |
| Root / C:                            |                  | Sort by name                          | ۷      |
|                                      |                  |                                       | ۸<br>۱ |
| Users                                |                  |                                       |        |
|                                      |                  | 35 bytes 5/19/2021, 8:51:37 P         | w      |

#### **EVENTS**

Auditable Logs for Remote Accessed Systems like who connected, at what time, for how long etc.

| General         | Remote Control File Transfer               | Events              | Details                                                                              | Welcome Prashant Chauhan Rajput. <u>Close</u> |
|-----------------|--------------------------------------------|---------------------|--------------------------------------------------------------------------------------|-----------------------------------------------|
|                 |                                            |                     |                                                                                      | Show Last 60 🗸 📩                              |
| 5/20/2021       |                                            |                     |                                                                                      |                                               |
| 1:22:1          | 8 AM - agupta → Started remote des         | ktop without notifi | cation                                                                               |                                               |
| ₹ 1:22:1        | 8 AM - agupta → "Prashant Chauhan          | Rajput" via RevWat  | ch Started desktop session "br92m1vkaxu" from 173.216.252.157 to 1.22.184.20         |                                               |
| 1:22:1          | 7 AM - agupta → Displaying toast me        | ssage, title="RevRe | mote", message="Prashant Chauhan Rajput started Remote Control Session."             |                                               |
| 1:22:1          | 7 AM - agupta → Displaying toast me        | ssage, title="RevRe | mote", message="Prashant Chauhan Rajput started Remote Control Session."             |                                               |
| 5/19/2021       |                                            |                     |                                                                                      |                                               |
| 10:10:          | 07 PM - <u>agupta</u> → Locking remote us  | er out of desktop   |                                                                                      |                                               |
| 10:10:          | 07 PM - agupta → Displaying toast m        | essage, title="RevF | emote", message="Super Admin stopped Remote Control Session."                        |                                               |
| 10:10:          | 07 PM - <u>agupta</u> → Locking remote us  | er out of desktop   |                                                                                      |                                               |
| <b>2</b> 10:10: | 07 PM - <u>agupta</u> → "Super Admin" via  | RevWatch Ended d    | esktop session "aulzywmld97" from 103.163.248.213 to 173.216.252.157, 94 second(s)   |                                               |
| 10:08:          | 33 PM - <u>agupta</u> → Started remote de  | sktop without noti  | fication                                                                             |                                               |
| 2 10:08         | 33 PM - <u>agupta</u> → "Super Admin" via  | RevWatch Started    | desktop session "aulzywmld97" from 173.216.252.157 to 103.163.248.213                |                                               |
| 10:08:          | 32 PM - <u>agupta</u> → Displaying toast m | essage, title="RevF | emote", message="Super Admin started Remote Control Session."                        |                                               |
| 10:08:          | 32 PM - <u>agupta</u> → Displaying toast m | essage, title="RevF | emote", message="Super Admin started Remote Control Session."                        |                                               |
| 10:07:          | 41 PM - <u>agupta</u> → Locking remote us  | er out of desktop   |                                                                                      |                                               |
| ₽ 10:07:        | 41 PM - <u>agupta</u> → "Super Admin" via  | RevWatch Ended d    | esktop session "0l0afij37w8a" from 103.163.248.213 to 173.216.252.157, 127 second(s) |                                               |
| 10:07:          | 41 PM - <u>agupta</u> → Locking remote us  | er out of desktop   |                                                                                      |                                               |
| 10:07:          | 41 PM - <u>agupta</u> → Displaying toast m | essage, title="RevF | emote", message="Super Admin stopped Remote Control Session."                        |                                               |
| 10:07:          | 41 PM - <u>agupta</u> → Locking remote us  | er out of desktop   |                                                                                      |                                               |
| 10:05:          | 34 PM - <u>agupta</u> → Started remote de  | sktop without noti  | fication                                                                             |                                               |
| <b>2</b> 10:05: | 34 PM - <u>agupta</u> → "Super Admin" via  | RevWatch Started    | desktop session "Ol0afij37w8a" from 173.216.252.157 to 103.163.248.213               |                                               |
| 10:05           | 33 PM - <u>agupta</u> → Displaying toast m | essage, title="RevF | emote", message="Super Admin started Remote Control Session."                        |                                               |
| 10:05           | 33 PM - <u>agupta</u> → Displaying toast m | essage, title="RevF | emote", message="Super Admin started Remote Control Session."                        |                                               |
| 9:24:5          | 2 PM - <u>agupta</u> → Displaying toast me | ssage, title="RevRe | mote", message="Ankur Gupta stopped Remote Control Session."                         |                                               |
| 9:22:5          | 1 PM - <u>agupta</u> → Locking remote use  | r out of desktop    |                                                                                      |                                               |
| ₹ 9:22:5        | 1 PM - <u>agupta</u> → "Dinesh S" via RevW | atch Ended deskto   | o session "xtyu02fmat" from 49.37.219.105 to 173.216.252.157, 572 second(s)          |                                               |
| 9:22:5          | 0 PM - <u>agupta</u> → Locking remote use  | r out of desktop    |                                                                                      |                                               |
| 9:22:5          | 0 PM - <u>agupta</u> → Displaying toast me | ssage, title="RevRe | mote", message="Dinesh S stopped Remote Control Session."                            |                                               |
| 9:22:5          | 0 PM - <u>agupta</u> → Locking remote use  | r out of desktop    |                                                                                      |                                               |

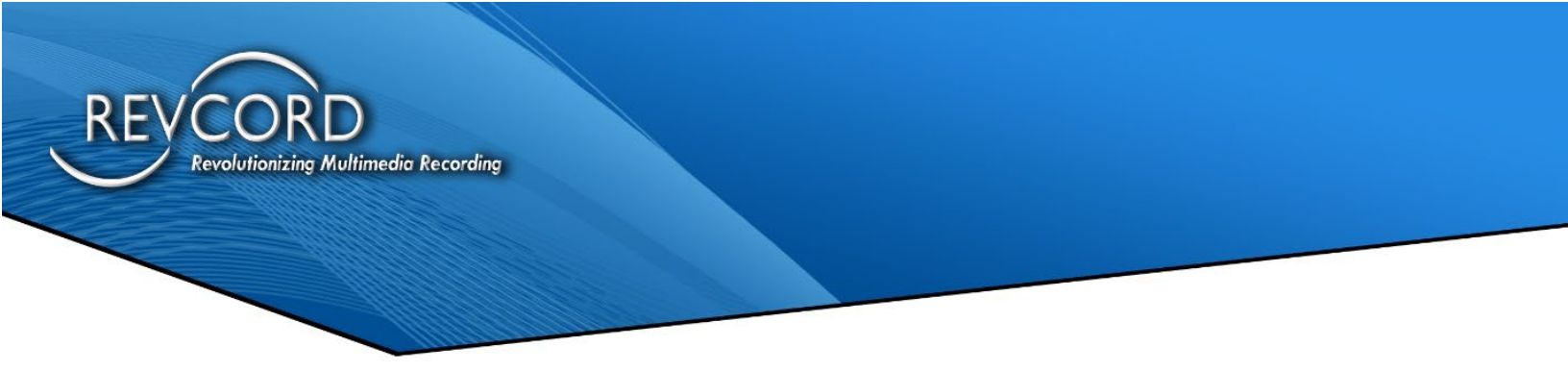

## ENABLE/DISABLE REVGUARD

When we disable RevGuard from RevWatch, the user will not be able to open the RevGuard UI and if the user tries to start service, it will stop automatically. So RevGuard will be non-functional until we enable it from RevWatch. Also, RevGuard will not auto update if it is disabled in RevWatch.

| ev   | Guard Servers                                 |                                |                         |          | l       | 2          | Export to Excel    |
|------|-----------------------------------------------|--------------------------------|-------------------------|----------|---------|------------|--------------------|
| Tota | 1:38                                          |                                |                         |          |         |            |                    |
|      |                                               |                                |                         | Search : |         |            | ٩                  |
| #    | Server Name                                   | Group                          | Server Status           | Alarms   | Connect | Enable     | Actions            |
| 1    | Ankur System                                  | Ankur System                   | Offline since > 7 Day/s |          | 2/\$    | 🗸 🕐        | 8 🛛 🖍 🛔 🖾 📋        |
| 2    | Arkadelphia, AR Police - 20191024C2           | Revcord Logger - Test<br>Group | Online                  |          | 24      | <b>~ ~</b> | 8 👁 🖍 🛓 🖾 💼        |
| 3    | Arkansas Co, AR 911 - 20191122M2              | Revcord Logger - Test<br>Group | Online                  |          | 24      | Click to   | o disable RevGuard |
| 4    | Arkansas State Univ - Jonesboro<br>20201226M2 | Revcord Logger - Test<br>Group | Online                  |          | 24      | 11         | 0 • / 1 = 1        |
| 5    | Ashley Co, AR 911 - 20190621C1                | Revcord Logger - Test<br>Group | Online                  |          | 24      |            | 8 • / 1 🛚 🕯        |
| 6    | Beebe, AR Police - 20190520C1                 | Revcord Logger - Test<br>Group | Online                  |          | 24      | 11         | 8 👁 🖍 上 🖄 📋        |

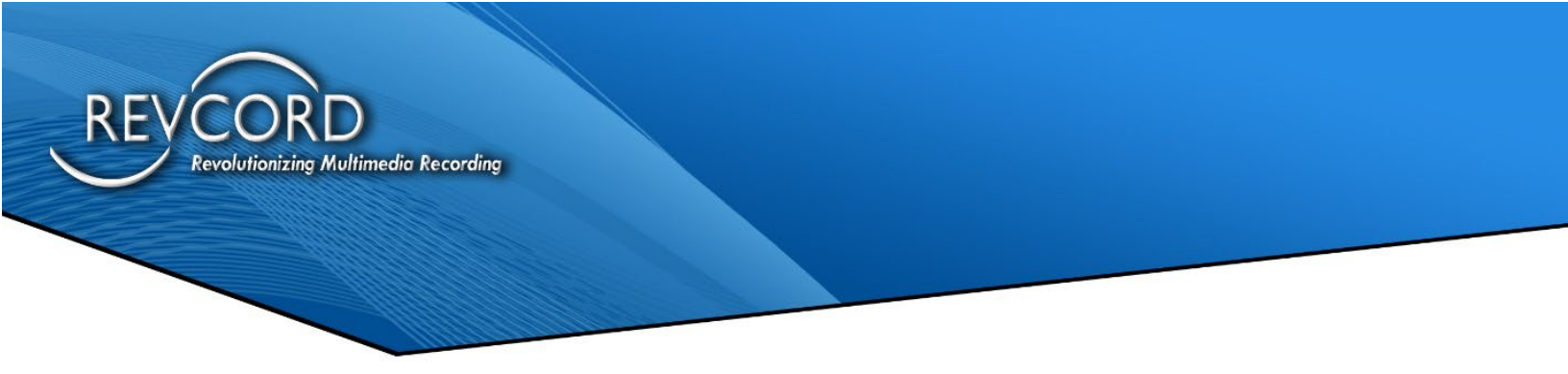

## ENABLE/DISABLE REVGUARD REMOTE VIEWER SERVICE AGENT (REVREMOTE)

When we disable RevGuard Remote Viewer Service Agent (RevRemote) from RevWatch, User will not be able to Connect remote user. The Connect button will disable upon disabling RevGuard Remote Viewer Service Agent (RevRemote).

| Rev  | Guard Servers                       |                                |                         |          | l       |        | Export to Excel                 |
|------|-------------------------------------|--------------------------------|-------------------------|----------|---------|--------|---------------------------------|
| Tota | 1: 38                               |                                |                         |          |         |        |                                 |
|      |                                     |                                |                         | Search : |         |        | ٩                               |
| #    | Server Name                         | Group                          | Server Status           | Alarms   | Connect | Enable | Actions                         |
| 1    | Ankur System                        | Ankur System                   | Offline since > 7 Day/s |          | 24      | 🗸 🕐    | 6 👁 🖍 上 🗷 💼                     |
| 2    | Arkadelphia, AR Police - 20191024C2 | Revcord Logger - Test<br>Group | Online                  |          | 24      | 11     | 8 👁 🖍 🛓 🖄 💼                     |
| 3    | Arkansas Co, AR 911 - 20191122M2    | Revcord Logger - Test<br>Group | Online                  |          | 24      |        | Click to disable RevRemoteAgent |

## MANAGING A SERVER

The User can view a server by selecting the required action next to the User by clicking the icon under the actions column. There are five options:

- View Server Information
- View Server Dashboard
- Edit Remote Settings
- Assign Email Address
- Delete Server

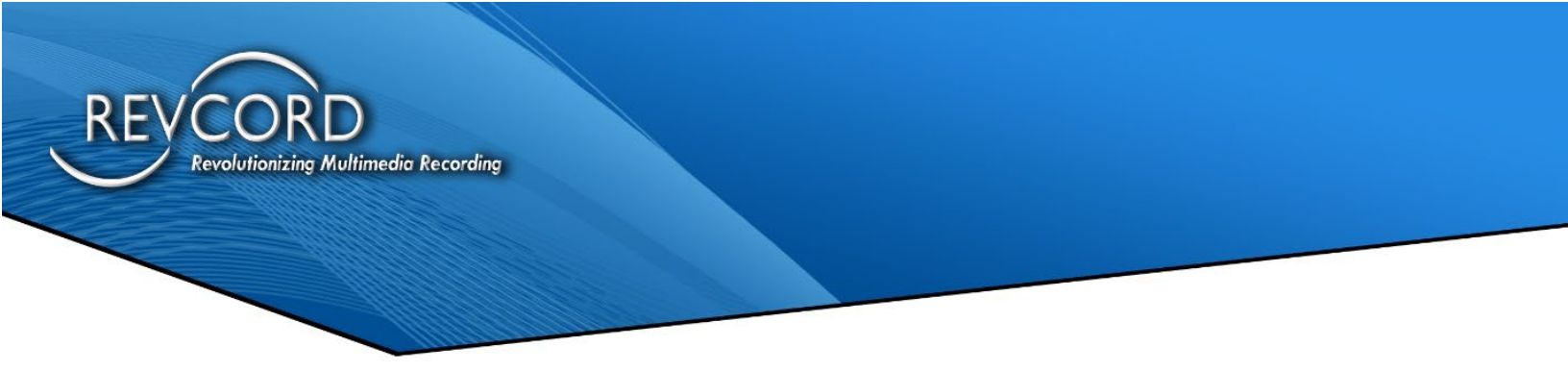

#### **VIEW SERVER INFORMATION**

The User can view the server Information by clicking on the Info <sup>3</sup> Symbol under the Action column.

| Server Information                                         | ×                                                          |
|------------------------------------------------------------|------------------------------------------------------------|
| Server:<br>Dealer:                                         | Bald Knob Police - 20180307C1<br>Rhodes Lauck & Associates |
| Revcord                                                    |                                                            |
| Serial Number:<br>Version:                                 | 20180307C1<br>10.1                                         |
| License Expire:                                            | PERMANENT                                                  |
| Resources                                                  |                                                            |
| Operating system:                                          | Microsoft Windows 10 Pro (64)                              |
| CPU:                                                       | 4 Cores                                                    |
| Memory:                                                    | 8 GB                                                       |
| Windows Updates                                            |                                                            |
| Enabled:<br>Last installation success:<br>Reboot required: | Yes<br>2018-09-25 08:58:51 (CDT)<br>Yes                    |

#### VIEW SERVER DETAILS

The User can view the server details by clicking on the Eye Symbol under the Action column.

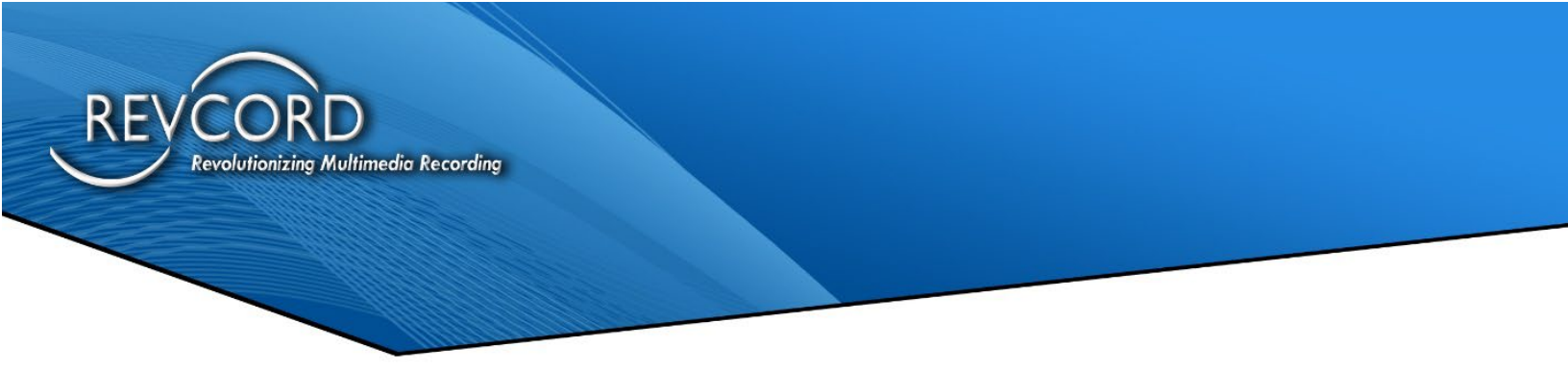

#### EDIT A SERVER DETAILS

The User can edit and update the server connection details by clicking on the Edit 'Symbol that looks like a pencil under the "Actions" panel. In addition, the user can set 'Offline Duration in Minutes'.

| vGuard Server Detail                                                                      |                                                  | Back to Serve |
|-------------------------------------------------------------------------------------------|--------------------------------------------------|---------------|
| Server Name<br>University of Miami PD - CYA3252014-4<br>TV Remote Control Id<br>218973713 | Offline Duration in Minutes<br>30<br>TV Password |               |
| Notes                                                                                     |                                                  |               |

#### **OFFLINE DURATION IN MINUTES**

Users can set the Offline Time duration for the selected server from the Edit Server page, if it is set to 20 and there is no heartbeat for 20 minutes from the RevGuard server then RevWatch will send a 'Server Offline' alert for the server to the respective email ID.

| Offline Duration in Minutes |  |
|-----------------------------|--|
| 30                          |  |

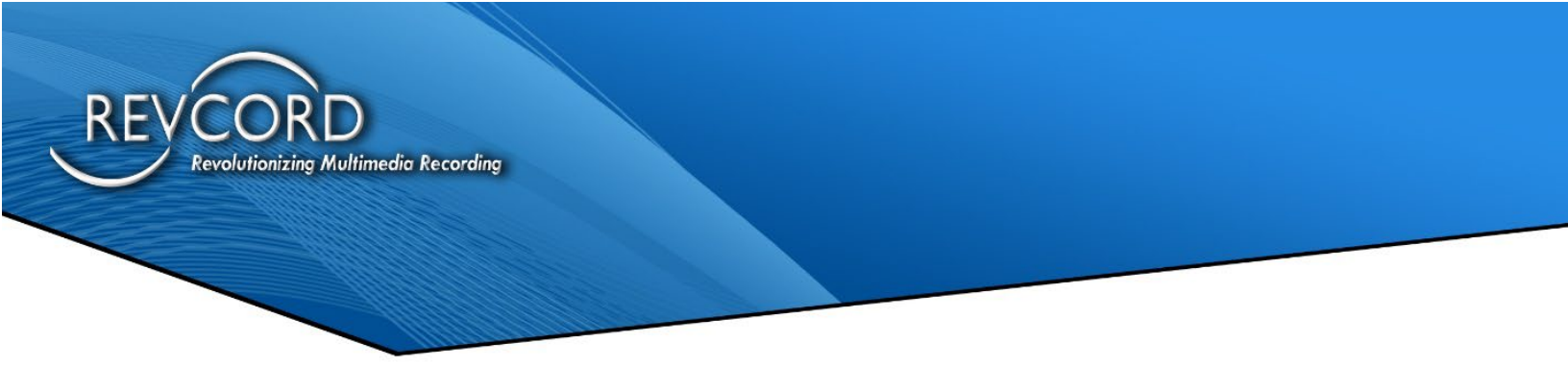

#### **ASSIGN EMAIL ADDRESS**

By accessing the Assign Email address, the user can add/assign email address for the selected server to receive RevWatch email alerts.

| I       | Back to Server |
|---------|----------------|
|         |                |
| Save    |                |
|         |                |
| Search: |                |
|         |                |
|         | Actions        |
|         | Actions        |
|         | Save Reset     |

#### **DELETE SERVER DETAIL**

The User can delete a server from the Revcord Server List. The User must select a User and click the delete icon to delete the server from the list.

# **CONFIGURATIONS**

From the configurations dropdown the user can access the following settings:

- SMTP
- Database
- Outgoing Email
- Inactivity Schedule
- Authorized Devices
- RevGuard Password

| Configurations -    |
|---------------------|
| SMTP                |
| Database            |
| Outgoing Email      |
| Inactivity Schedule |
| Authorized Devices  |
| RevGuard Password   |

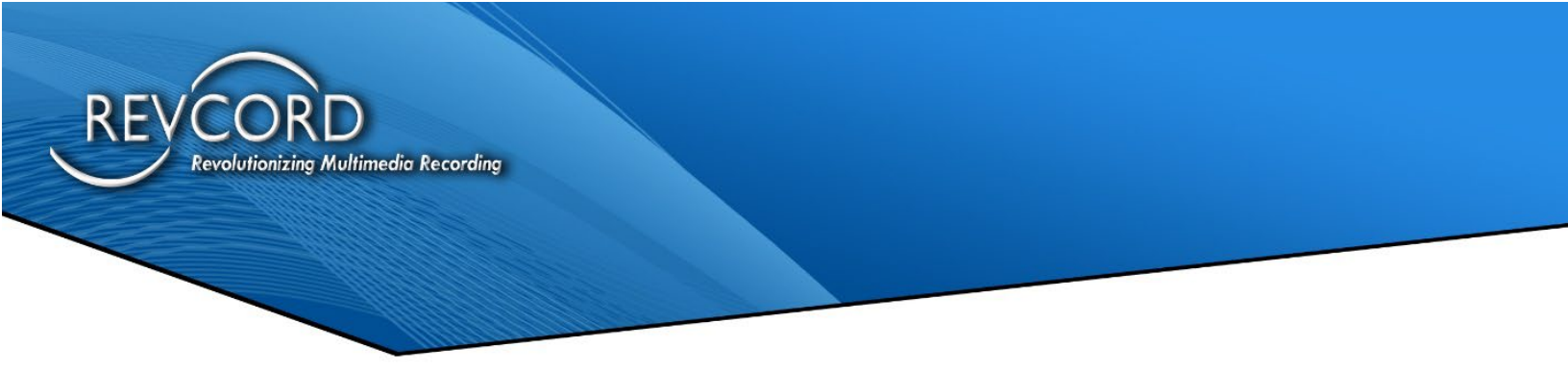

## **EMAIL RECIPIENT SETTING PAGE (SMTP):**

By clicking the mail icon, it will open the Email Receiver Setting Page. Here the User can edit/delete email settings.

| SMTP Configurations      |               |
|--------------------------|---------------|
| Edit SMTP Configurations |               |
| SMTP Username            | SMTP Password |
| revwatch@revcord.com     |               |
| SMTP Host                | SMTP Port     |
| smtp.gmail.com           | 587           |
| SSL 🥑                    |               |
| Save Settings Reset      | 1             |

#### <u>Settings</u>

- 1. SMTP Username: Full email address.
- 2. SMTP Host: smtp.gmail.com (For Gmail Users).
- 3. Password: SMTP User Email Password.
- 4. Port: 567
- 5. Security: SSL

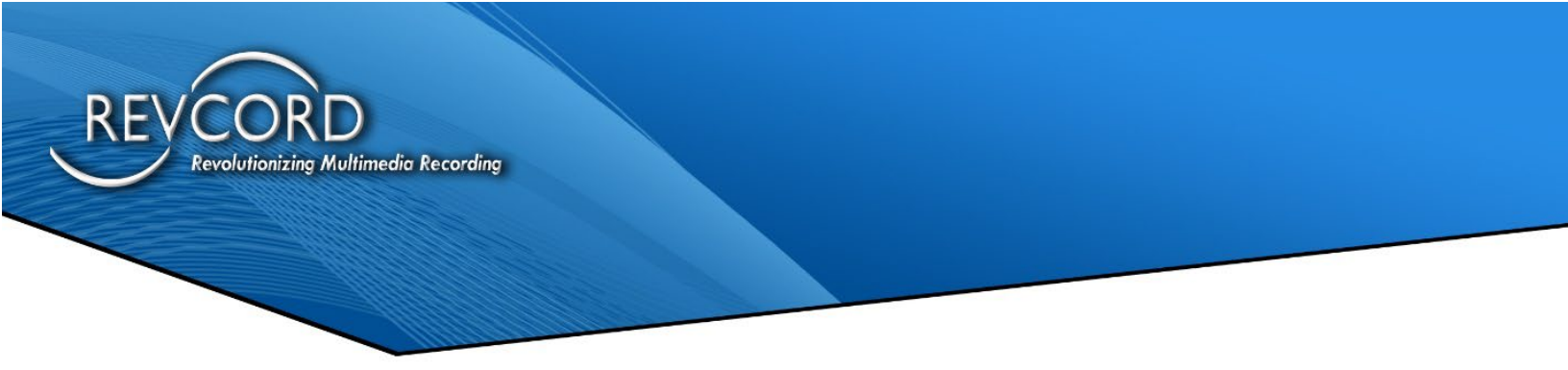

## **DATABASE CONFIGURATION**

Here the Super Admin User can change the User configuration settings. The super Admin can change the following connection settings from this page.

- 1. Database Settings
- 2. TeamViewer Account Settings
- 3. RevWatch URL

| Change RevWatch Database settings   | Change RevWatch URL settings   |
|-------------------------------------|--------------------------------|
| SQL Server                          | RevWatchUrl                    |
| (local)\Revcord                     | http://129.213.54.40/RevWatch/ |
| Database                            |                                |
| Revwatch                            | Test Connection Save           |
| Jsername                            |                                |
| RevDB                               |                                |
| assword                             |                                |
|                                     |                                |
|                                     |                                |
|                                     |                                |
| ge Team Viewer Account Access Token |                                |
|                                     |                                |

#### **CHANGE DATABASE SETTINGS**

The Super Admin user can change the RevWatch Database connection settings anytime from the Database Configuration page. The user will have to fill in the form to change the settings.

- SQL Server RevWatch server database connection setting.
- Database RevWatch Database Name.
- Username RevWatch Database Connection Username.
- Password RevWatch Database connection password.

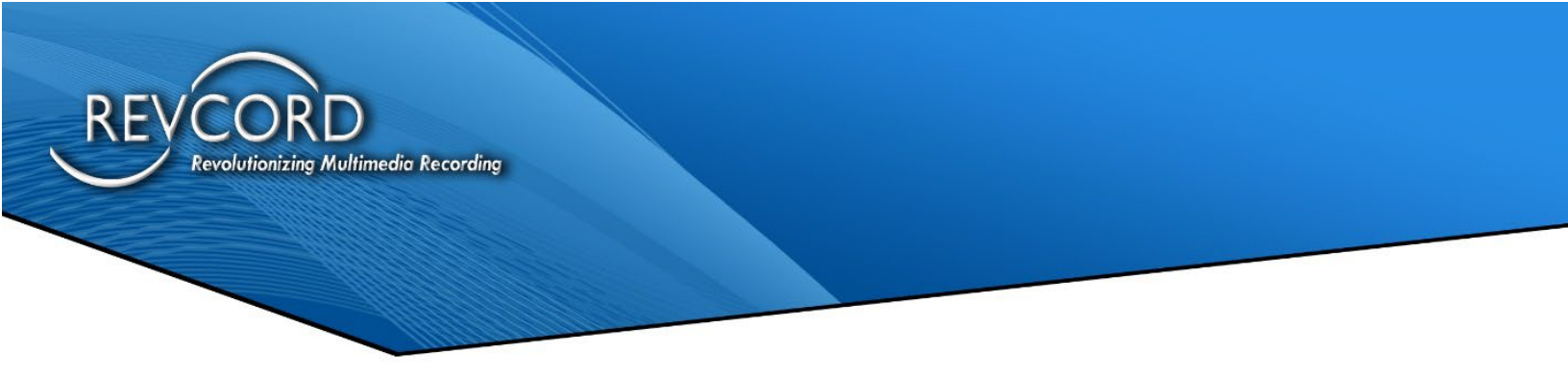

#### **RevWatch URL Connection Settings**

From the RevWatch URL settings the Super Admin can see and edit the RevWatch connecting URL.

#### **OUTGOING EMAIL**

Outgoing Email module is used to configure email SMTP details to send alerts in case preconfigured email quota is finished or alert email can't be sent. The emails configured in this module are common and can be used to send email alerts for all Recorders.

| Outgoing Email |      |      |     |                | 💆 Exp             | oort to Excel |
|----------------|------|------|-----|----------------|-------------------|---------------|
|                |      |      |     |                |                   | Add Entry     |
| Total : 0      |      |      |     |                |                   |               |
|                |      |      | Se  | arch :         |                   | ٩             |
| # User Name    | Host | Port | SSL | Quota Exceeded | Quota Exceeded On | Actions       |
| Page 0 of 0    |      |      |     |                | First Prev        | Next Last     |

### EDIT OUTGOING EMAIL

Edits Outgoing Email details.

| 0 | utgoing Email Configurations      | Outgoing Email |
|---|-----------------------------------|----------------|
| E | dit Outgoing Email Configurations |                |
|   | SMTP Username                     | SMTP Password  |
|   | support@revcord.com               |                |
|   | SMTP Host                         | SMTP Port      |
|   | 1                                 |                |
|   | SSL                               |                |
|   | Save Settings Reset               |                |

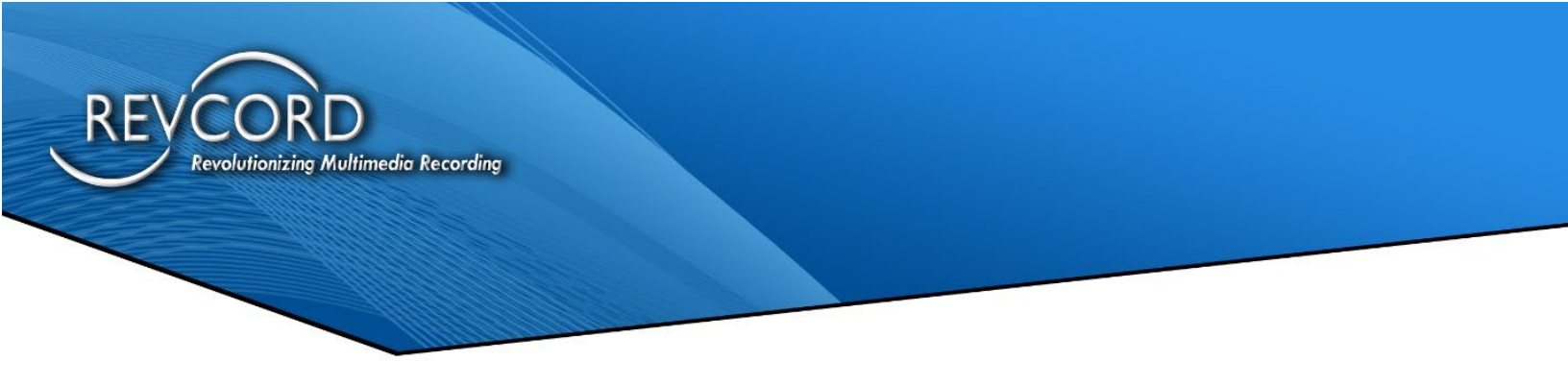

## **INACTIVITY SCHEDULE**

This module is added for Super Admin User.

The Super Admin User can configure the Inactivity Schedule for Groups. Inactivity Schedule is added to avoid fake alerts generated during inactive time like during nights or weekends. The following two types of alerts will affect with Inactivity Schedule:

- Channel Inactivity Alert
- Channel Range Inactivity Alert

| Ina | ctivity Schedules                             |                                                                   |                   | Apply Schedu          | ule to Group    |
|-----|-----------------------------------------------|-------------------------------------------------------------------|-------------------|-----------------------|-----------------|
| Tot | al : 6                                        |                                                                   | Create New        | Inactivity Schedule   | Export to Excel |
|     |                                               |                                                                   | Search :          |                       | ٩               |
|     | Allow all Inactivity Schedules to be Fo       | ollowed                                                           |                   |                       |                 |
| #   | Schedule Name                                 | Schedule Description                                              | Applied On Groups | Auto Follow Schedules | Actions         |
| 1   | First Test Inactivity Schedule                | First Test Inactivity Schedule Description                        | 1                 | ×                     | ۵ 🖍 🕲           |
| 2   | Schedule to be followed                       | Schedule Description to be followed                               | 3                 |                       | ۵ 🖍 🕲           |
| 3   | sdfa                                          |                                                                   | 0                 |                       | ۵ 🖍 🕲           |
| 4   | Second Test Inactivity Schedule               | Second Test Inactivity Schedule Description                       | 1                 |                       | ۵ 🖍 🕲           |
| 5   | Tasfda                                        |                                                                   | 0                 |                       | ۵ 🖍 🕲           |
| 6   | Title Schedule needs to be synced to RevGuard | Description of Schedule needs to be synced by<br>RevGuard Service | 4                 | ø                     | ۵ 🖍 🕲           |
| Pag | e 1 of 1                                      |                                                                   |                   | First Prev            | Next Last       |

By accessing the Inactivity Schedule Configuration, the user can view the above 'Inactivity Schedule' page.

The page will list 20 records per page. Users can navigate to the next/last/previous/first page from the options present on the left corner of the page.

From the Inactivity Schedule page, the Super Admin perform the following:

- Create a New Inactivity Schedule.
- Allocate schedule to Group.
- Export to Excel.
- Follow the Inactivity Schedule.
- Inactivity Schedule Details.
- Update Record Edit.
- Delete an Inactivity Schedule.
- Allow all Inactivity Schedules to be followed.

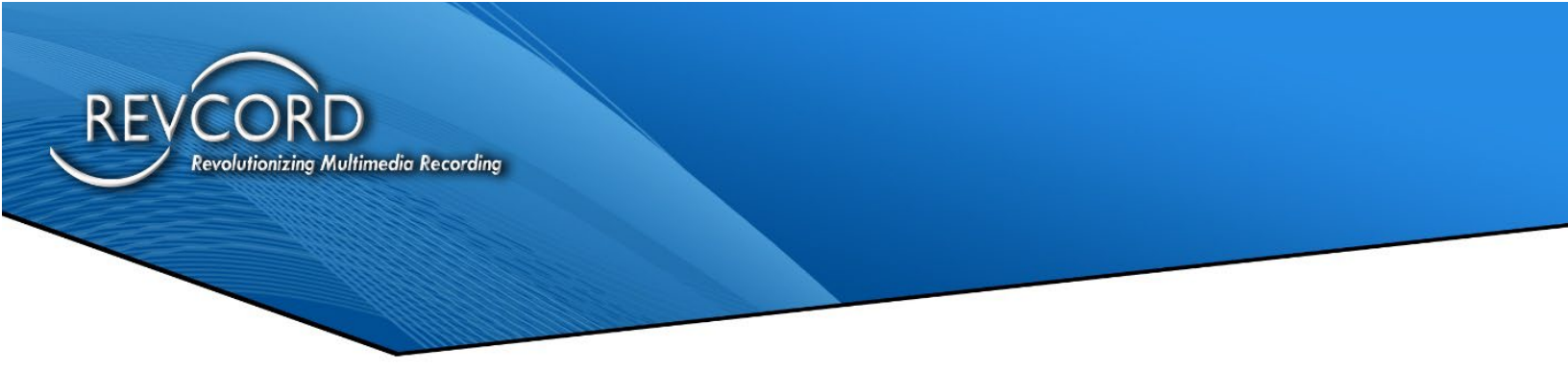

#### **CREATE NEW INACTIVITY SCHEDULE:**

The Super Admin can create a new group by using this 'Create New Inactivity Schedule' Option.

| activity Schedule Detail   |                       | Back to Inactivity Schedu |
|----------------------------|-----------------------|---------------------------|
| Inactivity Schedule Name * |                       |                           |
|                            |                       |                           |
| Schedule Description       |                       |                           |
|                            |                       |                           |
| Inactivity Start Time *    | Inactivity End Time * |                           |
| nacuvity start rime        | madarity End Time     |                           |

#### **APPLY SCHEDULE TO GROUPS**

After creating the Inactivity Schedule, the Super Admin user can apply schedules to the groups by accessing the 'Apply Schedule to Groups'.

Inactivity Schedules Apply Schedule to Groups

By clicking the 'Apply Inactivity Schedule' the following will come up.

| pply Inactivity Schedu       | le To Groups                                  |   |
|------------------------------|-----------------------------------------------|---|
| Select Inactivity Schedule : | Select Inactivity Schedule                    | Ŧ |
|                              | Select Inactivity Schedule                    |   |
|                              | First Test Inactivity Schedule                |   |
|                              | Schedule to be followed                       |   |
|                              | sdfa                                          |   |
|                              | Second Test Inactivity Schedule               |   |
|                              | Tasfda                                        |   |
|                              | Title Schedule needs to be synced to RevGuard |   |

The user needs to select the Inactivity Schedule name from the select Inactivity Schedule dropdown.

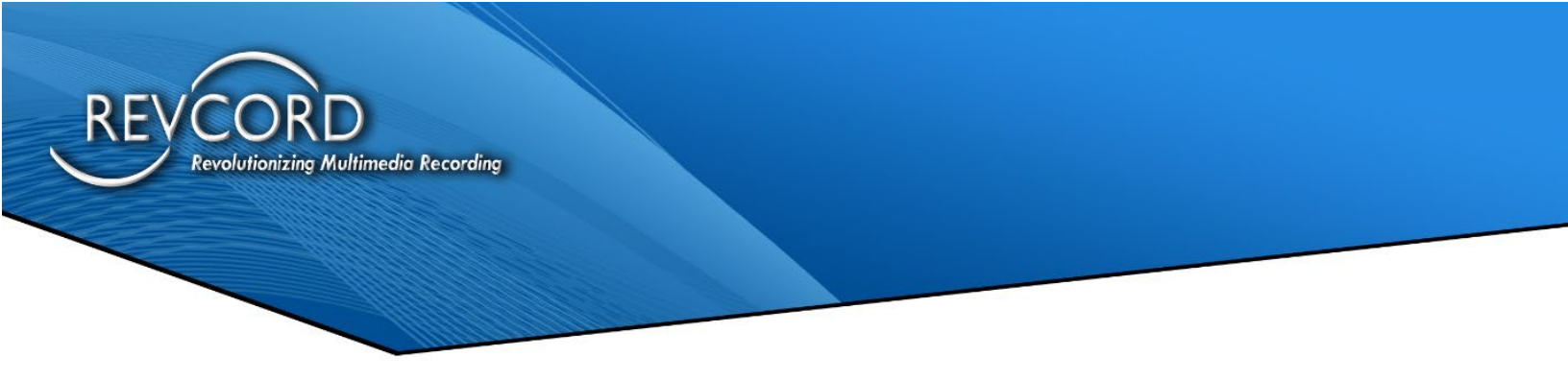

After selecting the Inactivity Schedule, it will show the list of Groups. The user can select the needed Groups on which Inactivity Schedule needs to be applied. Refer to the image below.

| Select Inactivity Schedule : | Second Test Inactivity Schedule |                                 |  |  |  |
|------------------------------|---------------------------------|---------------------------------|--|--|--|
|                              | s                               | earch Group :                   |  |  |  |
| Select All                   |                                 |                                 |  |  |  |
| Loffler                      | Rhodes Lauck & Associates       | End Users                       |  |  |  |
| BIS                          | OBS                             | Word systems                    |  |  |  |
| Voice Products               | REVCORD OFFICE                  | Versatile Information Products. |  |  |  |
| Mid State Communications     | Test                            | we                              |  |  |  |
| x                            | Diversified Communications      | 00                              |  |  |  |
| RevCord Test Systems         | Edge One Solutions              | Stephen Campbell & Associates   |  |  |  |
| Trey's Personal              | BlueRidge Voice & Data          | Electronic Safety Services      |  |  |  |
| QRS                          | Continuum systems               | Electronic Office systems       |  |  |  |
| First Line Business          | Midstate Communications         | Mobitel                         |  |  |  |
| TEXAS DPS                    | CMASS Technologies              | Dittronics                      |  |  |  |
| Grabar                       | Craig Communicatons             | Digital Voice Loggers           |  |  |  |
| New Mexico                   | Louisiana Radio                 | Engineering.                    |  |  |  |
| uyuy                         | QRS                             | VanBelkum                       |  |  |  |
| Revcord Demo servers         | Warner Communications           | Ankur System                    |  |  |  |
| Integrated Communications    |                                 |                                 |  |  |  |

After selecting the Inactivity Schedule, the super Admin can search and select the Groups on which Schedule need to be applied and need to hit the 'Apply Schedule to Selected Group' (check the highlighted from the image). For Ex: I selected the group 'Ankur System' and applied a Schedule to it.

| 4 Second Test Inactivity Schedule Second Test Inactivity Schedule Description | 1 | V | ۵ 🖍 🕲 |
|-------------------------------------------------------------------------------|---|---|-------|
|-------------------------------------------------------------------------------|---|---|-------|

## **EXPORT TO EXCEL**

The Super Admin user can create reports/they can export the Inactivity Schedule details in Excel format by accessing the Export to Excel feature from the Inactivity Schedules page.

### **FOLLOW INACTIVITY SCHEDULE**

The Super Admin user can make the schedule to be followed by All Servers of all groups to be applied by enabling the 'Follow Inactivity Schedule' from the Inactivity Schedules Page. If the Follow Inactivity Schedule is checked then all the Group Servers will follow the Inactivity Schedule. If the check box is disabled for an Inactivity Schedule, then all the

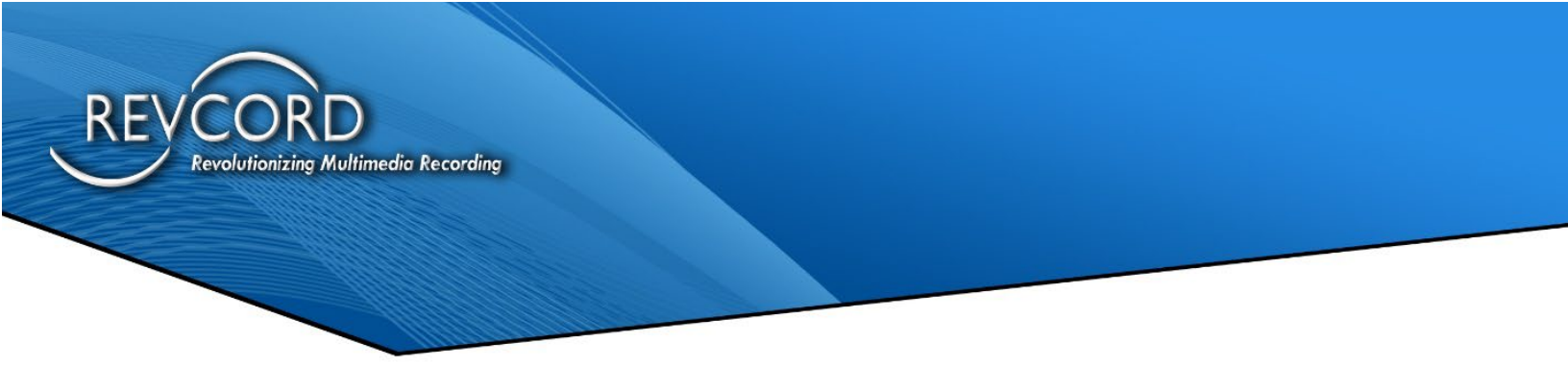

Group servers present will not follow that Schedule. So, the following Inactivity Schedule can be handled easily from RevWatch for Groups.

| ctivity Schedules                                |                                                                                                    |                                                                                                    | Apply Schedu                                                                                                    | ule to Grou                                                                                                    |
|--------------------------------------------------|----------------------------------------------------------------------------------------------------|----------------------------------------------------------------------------------------------------|----------------------------------------------------------------------------------------------------|----------------------------------------------------------------------------------------------------|
| al : 6                                           |                                                                                                    | Create New                                                                                                    | Inactivity Schedule                                                                                                    | Export to Excel                                                                                                    |
|                                                  |                                                                                                    | Search :                                                                                                    |                                                                                                    | ٩                                                                                                    |
| Allow all Inactivity Schedules to be Fo          | llowed                                                                                                    |                                                                                                    |                                                                                                    |                                                                                                    |
| Schedule Name                                    | Schedule Description                                                                                                    | Applied On Groups                                                                                                    | Auto Follow Schedules                                                                                                    | Actions                                                                                                    |
| First Test Inactivity Schedule                   | First Test Inactivity Schedule Description                                                                                                    | 1                                                                                                    |                                                                                                    | ۵ 🖍 💿                                                                                                    |
| Schedule to be followed                          | Schedule Description to be followed                                                                                                    | 3                                                                                                    | ×                                                                                                    | ۵ 🖍 🕲                                                                                                    |
| sdfa                                             |                                                                                                    | 0                                                                                                    |                                                                                                    | ۵ 🖍 🕲                                                                                                    |
| Second Test Inactivity Schedule                  | Second Test Inactivity Schedule Description                                                                                                    | 1                                                                                                    |                                                                                                    | ۵ 🖍 🕲                                                                                                    |
| Tasfda                                           |                                                                                                    | 0                                                                                                    |                                                                                                    | ۵ 🖍 💿                                                                                                    |
| Title Schedule needs to be synced to<br>RevGuard | Description of Schedule needs to be synced by<br>RevGuard Service                                                                                                    | 4                                                                                                    |                                                                                                    | ۵ 🖍 🕲                                                                                                    |
|                                                  | ctivity Schedules al : 6 Allow all Inactivity Schedules to be For Schedule Name First Test Inactivity Schedule Schedule to be followed sdfa Second Test Inactivity Schedule Tasfda Tatle Schedule needs to be synced to RevGuard | ctivity Schedules         al: 6         Allow all Inactivity Schedules to be Followed         Schedule Name       Schedule Description         First Test Inactivity Schedule       First Test Inactivity Schedule Description         Schedule to be followed       Schedule Description to be followed         schedule to be followed       Schedule Description to be followed         sdfa       Second Test Inactivity Schedule Description         Tastda       Description of Schedule needs to be synced to RevGuard Service | Create New         Image: Search End of the Search End of the Search End of Search End of Search End | Apply Schedules         al 6       Create New Inactivity Schedule       2         al 6       Search ::       2         Schedule Name       Schedule Description       Applied On Groups       Auto Follow Schedules         First Test Inactivity Schedule       First Test Inactivity Schedule Description       1       2         Schedule to be followed       Schedule Description to be followed       3       2         schedule to be followed       Schedule Description to be followed       3       2         sefa       0       0       1       2         Tastda       Scond Test Inactivity Schedule Description       1       2       2         Tastda       Schedule needs to be synced to Rescription of Schedule needs to be synced by Rescription of Schedule needs to be synced by Rescription Schedule needs to be synced by Rescription Schedule needs to be synced by Rescription Schedule needs to be synced by Rescription Schedule needs to be synced by Rescription Schedule needs to be synced by Rescription Schedule needs to be synced by Rescription Schedule needs to be synced by Rescription Schedule Needs to be synced by Rescription Schedule Needs to be synced by Rescription Schedule Needs to be synced by Rescription Schedule Needs to be synced by Rescription Schedule Needs to be synced by Rescription Schedule Needs to be synced by Rescription Schedule Needs to De Schedule Needs to De Schedule Needs to De Schedule Needs to De Schedule Needs to De Schedule Needs to De Schedule Needs to De Schedule Needs to De Schedule Needs to De Schedule Needs to De Sc |

#### Allow All Inactivity Schedule To Be Followed

The Super Admin User can see the following checkbox, 'Allow all Inactivity Schedule to be Followed'. If the checkbox is enabled, then all the Schedules will be followed by the applied Group Servers.

Allow all Inactivity Schedules to be Followed

#### **MANAGING AN INACTIVITY SCHEDULE**

The User can view an Inactivity Schedule details by selecting the required action next to the User by clicking the icon under the actions column. There are three options:

#### Update

This is where the Inactivity Schedule details can be updated.

#### Delete

This is where you delete an Inactivity Schedule.

#### Detail

This provides the Inactivity Schedule details.

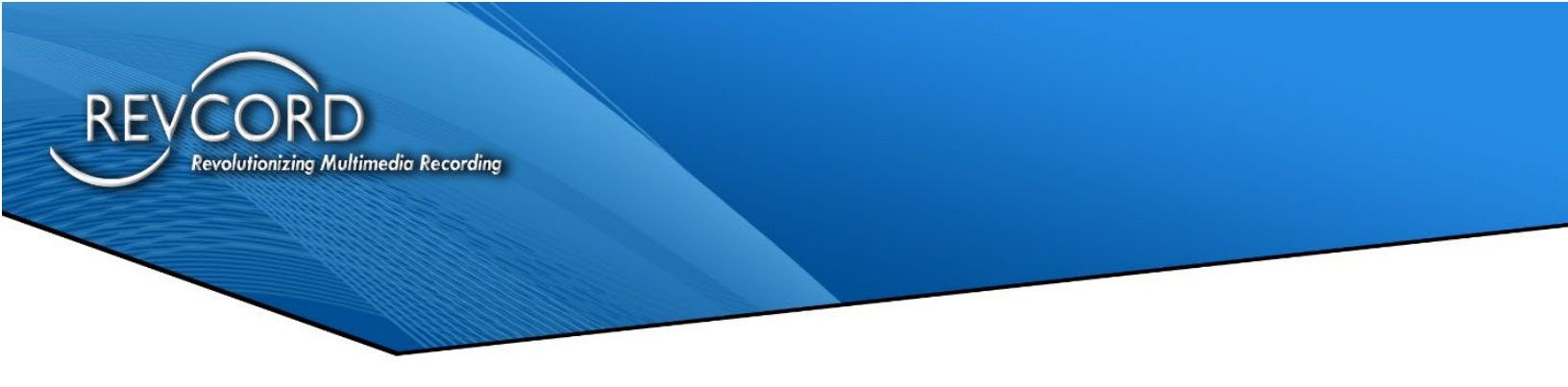

#### **AUTHORIZE DEVICES**

This new feature is managed from RevWatch UI. Only users/customers having their Device ID pre-verified by their own can reach RevWatch portal. We only allow Agent incoming connections from Authorized Device IDs only.

When a user/customer login from a new device it will send verification mail to the entered mail id.

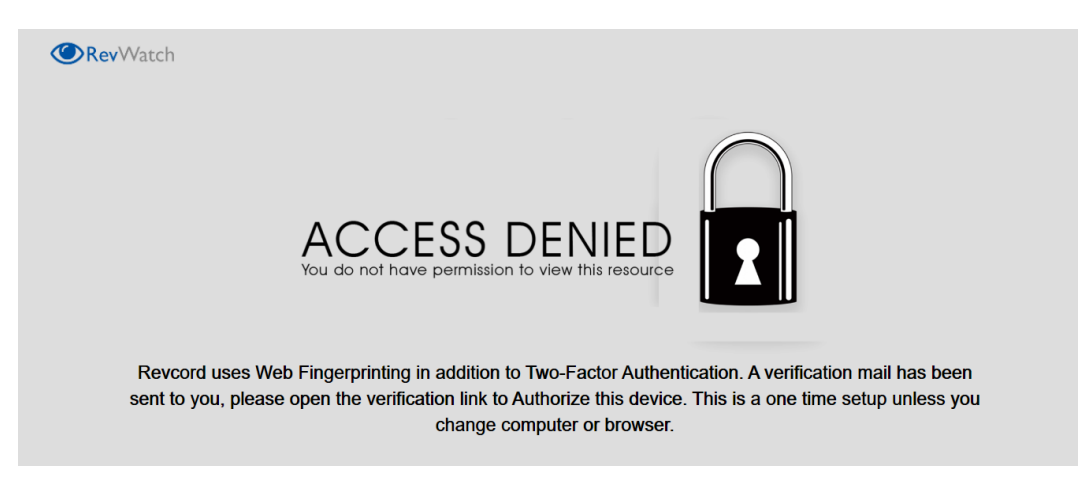

Then the user/customer needs to click the link received on mail to request access to the RevWatch Customer Portal via a new Device.

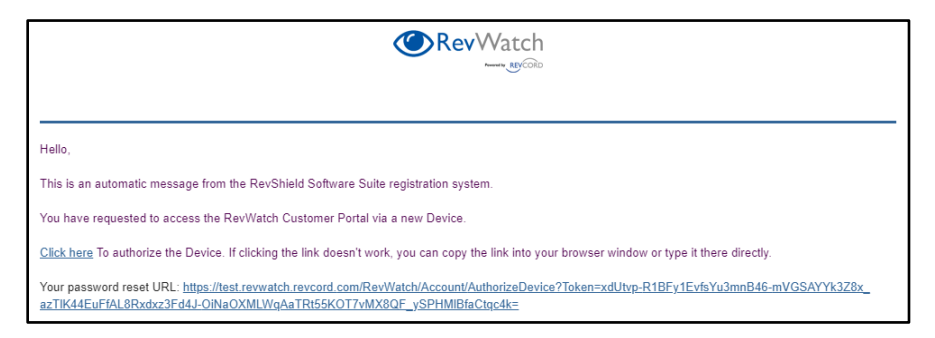

Once the Device Email verification got over, it will be reflecting in the Authorize Devices list and the user can manage (Delete) the authorized devices by Action **Delete**.

**Note:** Every user/customer can see only his authorized devices.

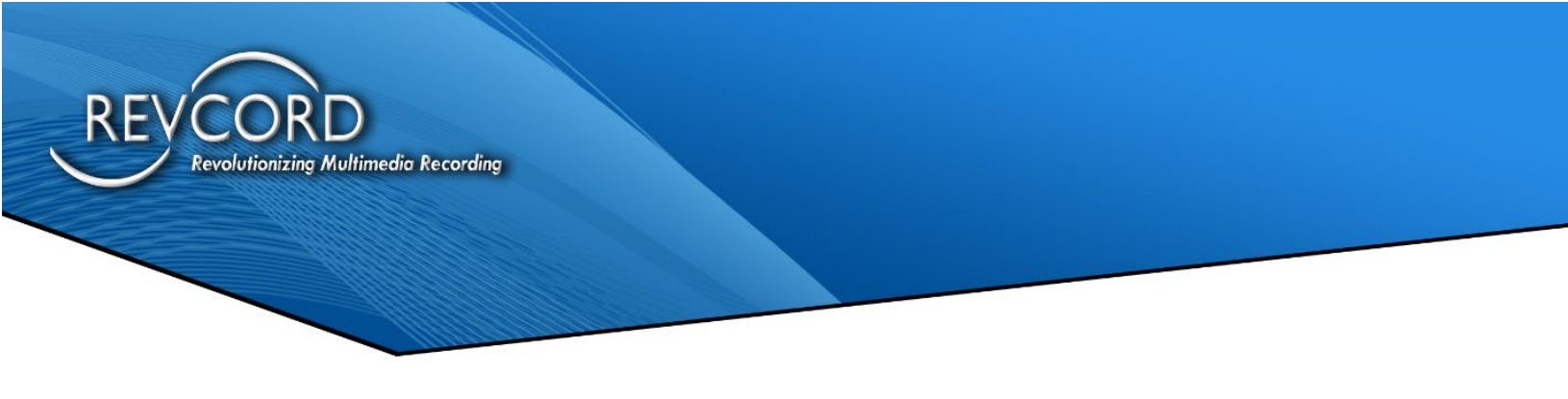

|   |                                  | Search :             | C       |
|---|----------------------------------|----------------------|---------|
| # | Device Details                   | Device Authorized On | Actions |
| 1 | c167dce10e749713801c4679044ea29a | 5/20/2021 8:15:30 AM | <b></b> |
| 2 | aa2a82ce5aba571630d840cb22d9811a | 5/20/2021 6:11:07 AM | â       |

## **RevGuard Password**

From the configuration dropdown list, Change RevGuard password globally from RevWatch portal.

| <b>()</b> RevWatch                       | Dashboard       | Remote Access       | Manage Users Manage Groups | Manage Servers | Configurations +    | Reports -            | 💄 Dinesh S 👻    |
|------------------------------------------|-----------------|---------------------|----------------------------|----------------|---------------------|----------------------|-----------------|
| Ø                                        | ~               |                     |                            |                | SMTP                |                      |                 |
| 💄 34 Users 🗮                             | Curren          | t Password :        | support123                 |                | Database            |                      |                 |
| Super Admins 14                          |                 |                     |                            |                | Outgoing Email      |                      |                 |
| Admins 6                                 | Updat           | e Latest Password   |                            |                | Inactivity Schedule |                      |                 |
| Dealer Admins 4                          |                 |                     |                            |                | Authorized Devices  |                      |                 |
| End Users 10                             | Туре            | Password here       | Reason                     |                | RoyCuard Pacewor    | 4                    | Save Reset      |
| Search by server or group                |                 |                     |                            |                | Revolution Fasswor  | •                    |                 |
| 38 Servers                               |                 |                     |                            |                |                     |                      |                 |
| Ankur System 2                           | Old Pa          | asswords List       |                            |                |                     |                      |                 |
| Revcord Loaner 1                         |                 |                     |                            |                |                     |                      |                 |
| Revcord Logger - Test Group 25           | Total :         |                     |                            |                |                     |                      |                 |
| REVCORD OFFICE 8                         |                 |                     |                            |                |                     |                      |                 |
| Pradeep Kumar     Trey's Dell            | Show            | 10 v entries        |                            |                |                     | Search:              |                 |
|                                          | # 11            | Password            |                            | Reason         |                     | CreatedOn            | 11              |
|                                          | 1               | support123          |                            | test           |                     | 4/9/2021 4:48:22 AM  |                 |
|                                          | 2               | TestPass@12345      |                            | test           |                     | 4/8/2021 5:51:49 AM  |                 |
|                                          | 3               | TestPass@1234       |                            | test           |                     | 4/8/2021 5:39:18 AM  |                 |
|                                          | 4               | TestPass@123        |                            | test           |                     | 4/8/2021 5:32:47 AM  |                 |
|                                          | 5               | TestPass@24         |                            | Test           |                     | 4/6/2021 10:25:39 PM |                 |
| https://test.revwatch.revcord.com/RevWat | tch/SuperUser/E | DashBoard i entries |                            |                |                     |                      | Previous 1 Next |

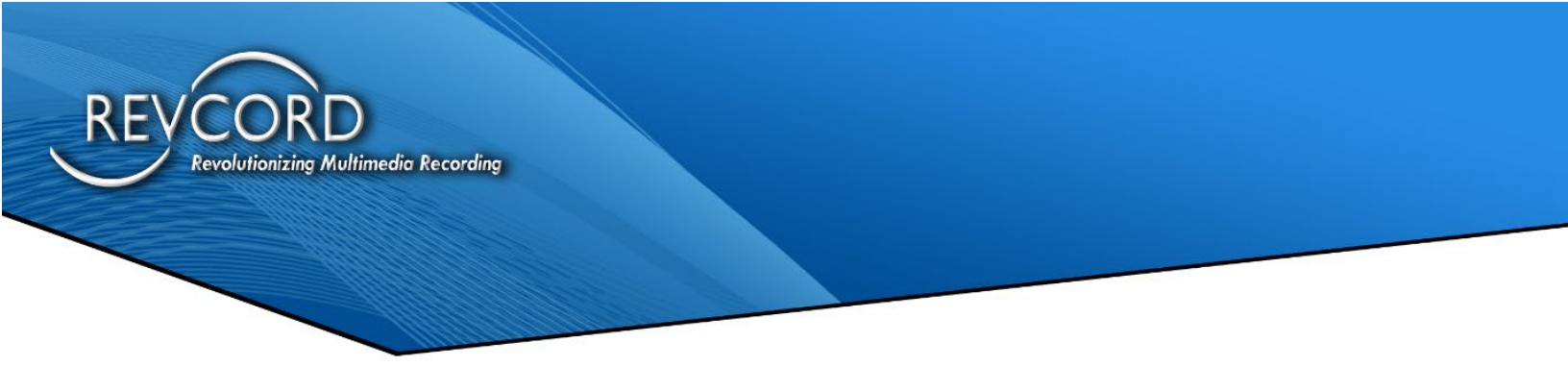

# REPORTS

From the configurations dropdown the user can access the following settings:

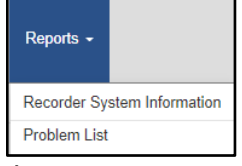

- Recorder System Information
- Problem List

#### **RECORDER SYSTEM INFORMATION:**

This allows the user to view some additional information about the Revcord Server. The information is categorized into three sections as described below:

| ecorder System Information                     |         |                |             |     |         | 🛓 Export to     | o Excel 🖉                | Export to PDF     |  |
|------------------------------------------------|---------|----------------|-------------|-----|---------|-----------------|--------------------------|-------------------|--|
| Total: 555                                     |         |                |             |     | Note: B | old text in S   | erver name indicates Rev | rcord serial numb |  |
|                                                |         |                | All Dealers |     |         |                 |                          |                   |  |
|                                                | Revcord |                | Resources   |     |         | Windows Updates |                          |                   |  |
| server                                         | Version | License Expire | OS          | CPU | RAM     | Enabled         | Last Installation        | Reboot Req.       |  |
|                                                |         | Dealer         | BIS 29      |     |         |                 |                          |                   |  |
| University of Miami PD - CYA3252014-4          |         |                |             |     |         |                 |                          |                   |  |
| 20151026C1 - Pinecrest PD                      |         |                |             |     |         |                 |                          |                   |  |
| Bay Harbor Islands - 20180425M1                |         |                |             |     |         |                 |                          |                   |  |
| BCI Bank Miami - 164495                        |         |                |             |     |         |                 |                          |                   |  |
| Belmont Campus PD - 20160830C1                 |         |                |             |     |         |                 |                          |                   |  |
| Calvin College - 20180618C1                    |         |                |             |     |         |                 |                          |                   |  |
| City of Washington PD -CYA932014 [CYA932014-4] |         |                |             |     |         |                 |                          |                   |  |
| CYA3132014-2 - Grayson P.D                     |         |                |             |     |         |                 |                          |                   |  |
| CYA4212014-4 - Travelers Rest PD               |         |                |             |     |         |                 |                          |                   |  |
| Dolphin Mall Radio - 20151119C1                |         |                |             |     |         |                 |                          |                   |  |
| Dolphin Mall Telephone - 20161219C1            |         |                |             |     |         |                 |                          |                   |  |

- Revcord
  - Version
  - License Expire
- Resources
  - 0S
  - CPU
  - RAM
- Windows Updates
  - Enable
  - Last Installation
  - Reboot Req.

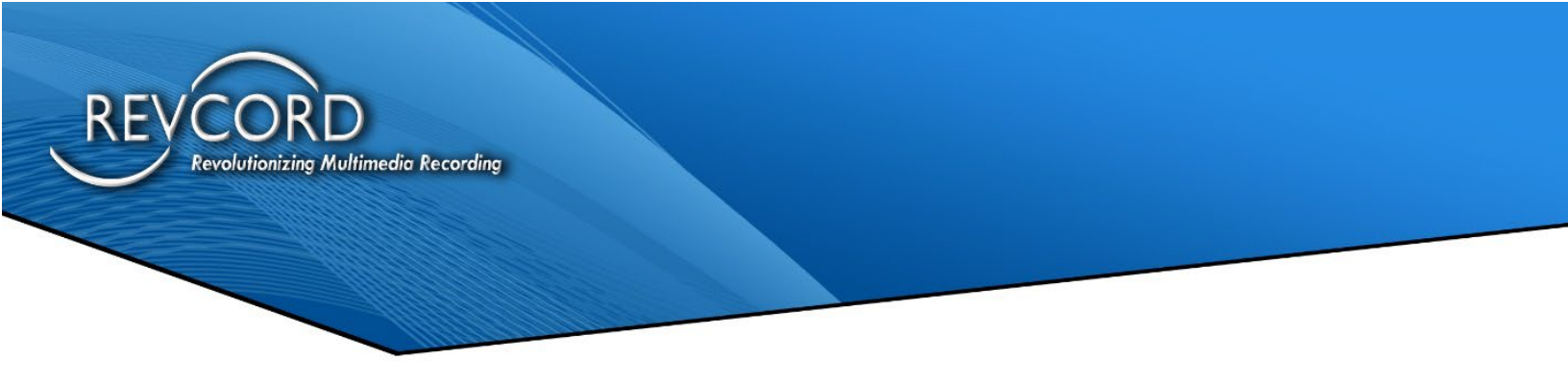

#### **SELECTING DEALERS**

The super admin can select the dealers from the List given under All Dealers.

| Recorder System Information                    |         |                | Z Export to Excel Z Export to PDF              |                  |  |  |  |  |  |  |  |
|------------------------------------------------|---------|----------------|------------------------------------------------|------------------|--|--|--|--|--|--|--|
| Total: 555                                     |         |                | Note: Bold text in Server name indicates Revco | rd serial number |  |  |  |  |  |  |  |
|                                                |         |                | All Dealers<br>All Dealers                     | ▼<br>▲           |  |  |  |  |  |  |  |
| Server                                         |         | Revcord        | Ankur System                                   |                  |  |  |  |  |  |  |  |
|                                                | Version | License Expire | DIS<br>BlueDidge Voice & Data                  |                  |  |  |  |  |  |  |  |
|                                                |         | Dealer         | CMASS Technologies                             |                  |  |  |  |  |  |  |  |
| University of Miami PD - CYA3252014-4          |         |                | Continuum systems                              |                  |  |  |  |  |  |  |  |
| 20151026C1 - Pinecrest PD                      |         |                | Digital Voice Loggers                          |                  |  |  |  |  |  |  |  |
| Bay Harbor Islands - 20180425M1                |         |                | Dittronics                                     |                  |  |  |  |  |  |  |  |
| BCI Bank Miami - 164495                        |         |                | Edge One Solutions                             |                  |  |  |  |  |  |  |  |
| Belmont Campus PD - 20160830C1                 |         |                | Electronic Office systems                      |                  |  |  |  |  |  |  |  |
| Calvin College - 20180618C1                    |         |                | Electronic Safety Services<br>End Users        |                  |  |  |  |  |  |  |  |
| City of Washinoton PD -CYA932014 (CYA932014-4) |         |                | First Line Business                            |                  |  |  |  |  |  |  |  |
| CYA3132014-2 - Grayson P.D                     |         |                | Loffler<br>Louisiana Radio                     |                  |  |  |  |  |  |  |  |
| CYA4212014-4 - Travelers Rest PD               |         |                | Nd State Communications<br>New Mexico<br>OBS   |                  |  |  |  |  |  |  |  |
| Dolphin Mall Radio - 20151119C1                |         |                |                                                |                  |  |  |  |  |  |  |  |
| Dolphin Mall Telephone - 20161219C1            |         |                |                                                |                  |  |  |  |  |  |  |  |
| Favetteville State University - G000209776     |         |                |                                                |                  |  |  |  |  |  |  |  |

As I have selected 'Rhodes Lauck & Associates', the following information can be viewed.

| ecorder System Information                       |                        |                  |              | 🛓 Exp     | ort to Excel | Export to PDF   |                            |                   |  |  |
|--------------------------------------------------|------------------------|------------------|--------------|-----------|--------------|-----------------|----------------------------|-------------------|--|--|
| Total: 127                                       |                        |                  |              |           | N            | lote: Bold text | in Server name indicates R | evcord serial nur |  |  |
|                                                  |                        |                  | Rhodes L     | auck & As | ssociates    | 1               |                            |                   |  |  |
|                                                  |                        | Revcord          | Res          | Resources |              |                 | Windows Updates            |                   |  |  |
| Server                                           | Version License Expire |                  | OS           | CPU       | RAM          | Enabled         | Last Installation          | Reboot Req.       |  |  |
|                                                  |                        | Dealer Rhodes La | uck & Associ | ates 127  | 7            |                 |                            |                   |  |  |
| 20180326C2                                       |                        |                  |              |           |              |                 |                            |                   |  |  |
| Alcorn County [CYA9282012-3]                     |                        |                  |              |           |              |                 |                            |                   |  |  |
| Ashley County Hamburg AR [20150610C2]            |                        |                  |              |           |              |                 |                            |                   |  |  |
| Bald Knob Police - 20180307C1                    | 10.1                   | PERMANENT        | 10 Pro (64)  | 4         | 8 GB         | Yes             | 2018-09-24 09:35:10        | Yes               |  |  |
| Coahoma County - 20170918C1                      |                        |                  |              |           |              |                 |                            |                   |  |  |
| Franklin County MS Sheriff [CYA11122013-2]       |                        |                  |              |           |              |                 |                            |                   |  |  |
| Lonoke Co Sheriff Lonoke, AR [20160112S1]        |                        |                  |              |           |              |                 |                            |                   |  |  |
| Yalobusha County 911 - MCS2132018-1 [20180219M2] | 10.1                   | PERMANENT        | 10 Pro (64)  | 4         | 8 GB         | Yes             | 2018-09-25 01:52:52        | Yes               |  |  |

### **EXPORT REPORT**

The reports can also be exported to Excel and PDF using the link provided.

A Export to Excel

Export to PDF

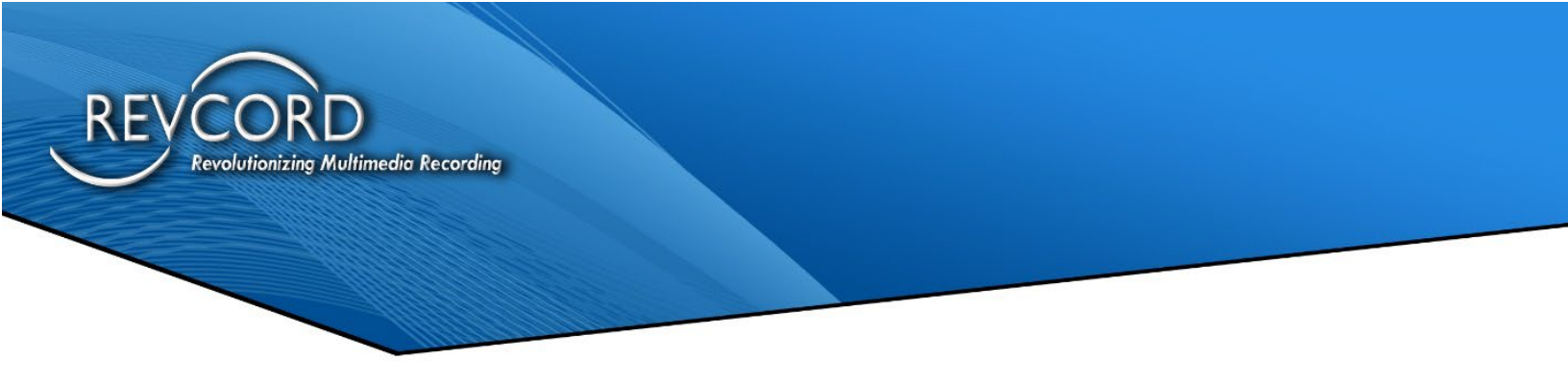

# **PROBLEM LIST**

The Problem List provides a list of all Recorders which currently have problems. The Problem List has the following features:

- Only one entry for Offline Recorders
- Multiple entries for Recorder having more than one problem (One entry per problem)
- All Servers grouped and sorted Dealer-wise
- Export Functionality Export to Excel, Export to PDF

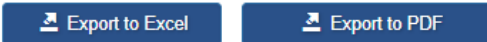

- Search by Server Name
- List Recorders only of Selected Dealers

| <b>Rev</b> Watch              |    | Dashboard Remote Access                                                   | Manage Users               | Manage Groups | Manag                       | je Servers          | Configurations -                     | Reports -               |                 |                           | L Prashant Chauhan Raj | iput <del>-</del> |  |
|-------------------------------|----|---------------------------------------------------------------------------|----------------------------|---------------|-----------------------------|---------------------|--------------------------------------|-------------------------|-----------------|---------------------------|------------------------|-------------------|--|
| G                             | 3  |                                                                           |                            |               |                             |                     |                                      | Recorder Sy             | stem Informatio | n                         |                        |                   |  |
| 💄 33 Users 🗮                  |    | Recorder Problem List                                                     |                            |               |                             |                     |                                      | Problem List Excel      |                 |                           | Export to PDF          |                   |  |
| Super Admins 1                | 14 |                                                                           |                            |               |                             |                     |                                      | -                       |                 |                           |                        |                   |  |
| Admins                        | 6  | Coursels by annual                                                        |                            |               |                             |                     |                                      |                         |                 |                           |                        | ~                 |  |
| Dealer Admins                 | 3  | Search by server All Systems                                              |                            |               |                             |                     |                                      |                         | •               |                           |                        |                   |  |
| End Users 1                   | 10 | Total: 29 Problem reported in last 30 minutes    Auto refresh in 00:00:37 |                            |               |                             |                     |                                      |                         |                 |                           |                        |                   |  |
| Search by server or group     |    |                                                                           |                            |               |                             |                     |                                      |                         |                 |                           |                        | _                 |  |
| 🚍 38 Servers 🔚                |    | RECORDER PROBLEM START OF PROBLEM (CDT)                                   |                            |               |                             |                     | DURATION DETAILS                     |                         |                 |                           |                        |                   |  |
| Revcord Loaner                | 1  | DEALER Revcord Logger - Test Group                                        |                            |               |                             |                     |                                      |                         |                 |                           |                        |                   |  |
| Revcord Logger - Test Group 2 | 25 | Napoleon PD - 20181119C1                                                  | PD - 20181119C1 PROCESS 20 |               |                             | 2021-04-28 17:18:11 |                                      | 2 weeks 6 days 17       | :28:20          | VsCtiMgr.exe cra          | ash                    |                   |  |
| REVCORD OFFICE                | 7  | Stephen Campbell Buffalo State - 20200603M1 PROCESS                       |                            | 2             | 2021-05-08 22:47:12         |                     | 1 week 3 days 11:59:19 Avtec-Process |                         | Avtec-Process G | to-Process GOOD OPERATION |                        |                   |  |
| - Ankur System                | -  | DEALER REVCORD OFFICE                                                     |                            |               |                             |                     |                                      |                         |                 |                           |                        |                   |  |
| – DESKTOP-9RST1CP             |    | Revoord Internal Logger Windows                                           |                            | PROCESS       | PROCESS 2021-04-10 03:02:13 |                     | 3                                    | 5 weeks 4 days 07:44:18 |                 | VsRecorderEx2.exe crash   |                        |                   |  |
| - Pradeep Kumar               |    |                                                                           |                            | PROCESS       | 2                           | 2021-04-13 08:19:45 |                                      | 5 weeks 1 day 02:28:48  |                 | VsCtiMgr.exe crash        |                        |                   |  |
| Trev's Dell                   |    |                                                                           |                            | PROCESS       | 2                           | 2021-05-13 08:45:03 |                                      | 6 days 02:01:28         |                 | VsCtiMor.exe crash        |                        | _                 |  |
|                               | -  |                                                                           |                            | PROCESS       | 2                           | 021-05-14 08:00:4   | •                                    | 5 days 02:45:42         |                 | VsRecorderEx2             | exe crash              | _                 |  |
|                               |    |                                                                           |                            | pposses       | -                           | 001.05.14.00.50.0   | -                                    | 5 days 01/59/07         |                 |                           | annad                  | _                 |  |
|                               |    |                                                                           |                            | PROCESS       | 2                           | 021400414 08:00:2   | -                                    | 0 Gays 01:00:07         |                 | varecorderex2 st          | oppeo                  |                   |  |
|                               |    |                                                                           |                            | PROCESS       | 2                           | 021-05-14 08:55:3   | 3                                    | 5 days 01:50:58         |                 | VsCtiMgr stoppe           | d                      |                   |  |
|                               |    |                                                                           |                            | SERVICE       | 2                           | 021-05-14 09:04:3   | 4                                    | 5 days 01:41:57         |                 | NewVsRMSAger              | nt stopped             |                   |  |